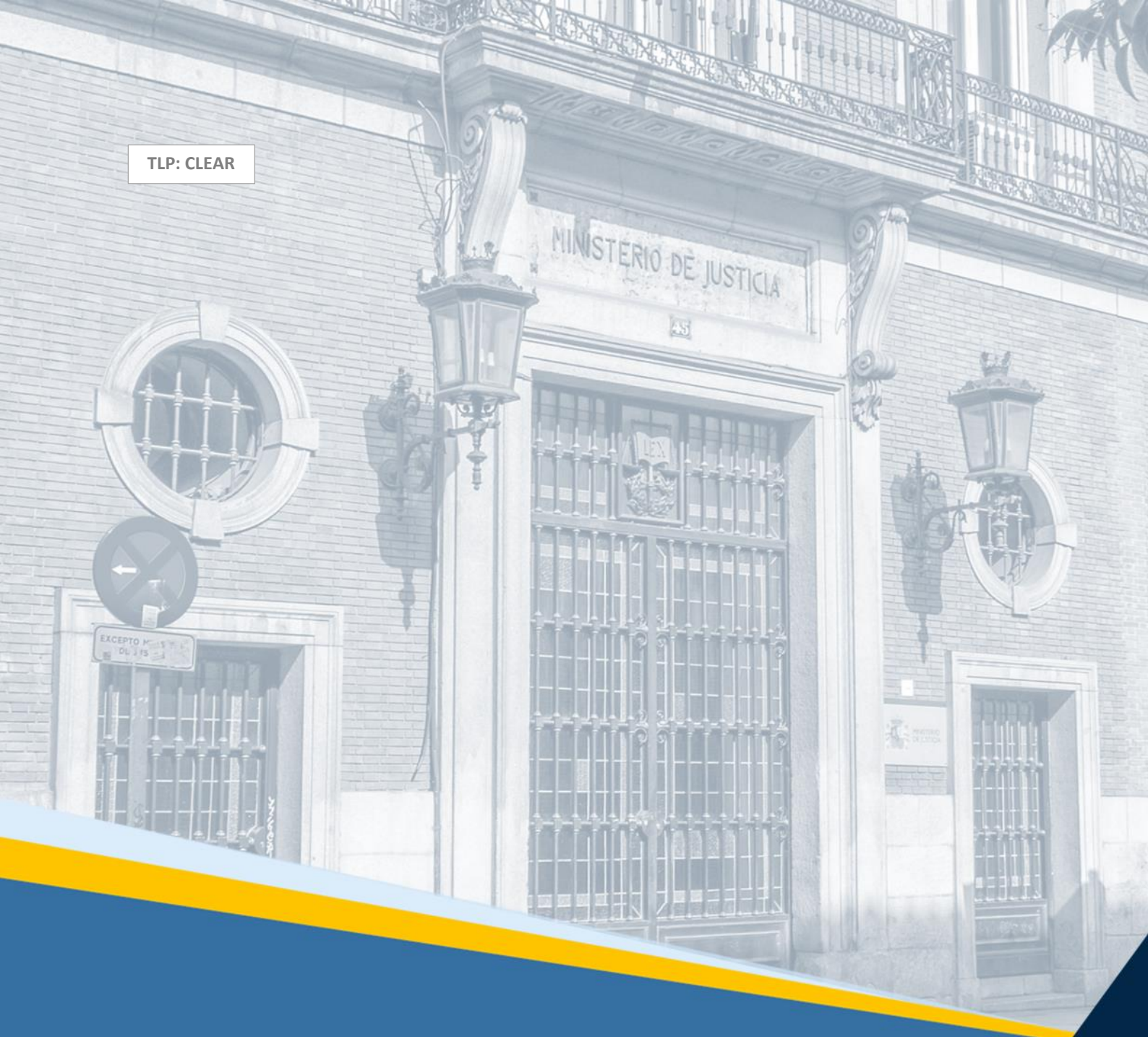

# PLATAFORMA ELECTRÓNICA DE LIQUIDACIÓN DE BIENES (PLABI)

Guía Rápida Parte Liquidadora

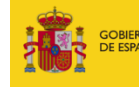

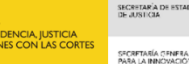

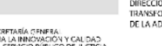

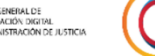

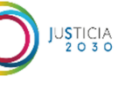

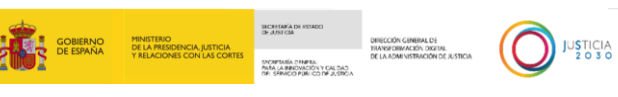

# **FICHA DEL DOCUMENTO**

| AUTOR                | Equipo PLABI                             |
|----------------------|------------------------------------------|
| ÁREA                 | CPCI                                     |
| PROYECTO             | Plataforma Electrónica de Liquidación de |
|                      | Bienes (PLABI)                           |
| LUGAR DE REALIZACIÓN | SGPGTD                                   |
| NOMBRE DEL DOCUMENTO | 20241213                                 |
|                      | DOC/GR/Plataforma_Electrónica            |
|                      | Liquidación Bienes Liquidadores          |

# **CONTROL DE VERSIONES**

| VERSIÓN | AUTOR  | FECHA      | DESCRIPCIÓN                                                                                                    |
|---------|--------|------------|----------------------------------------------------------------------------------------------------|
| 1.0     | DGTDAJ | 19/12/2023 | Este documento<br>recoge las<br>principales<br>funcionalidades y<br>pasos a seguir en<br>PLABI para que la<br>parte liquidadora<br>pueda publicar,<br>despublicar y<br>modificar sus<br>activos.                                                     |
| 2.0     | DGTDAJ | 09/07/2024 | Se incorpora la<br>información del<br>procedimiento<br>judicial. Además, se<br>permite guardar un<br>borrador de un<br>anuncio y añadir<br>nuevos activos.                                                                                           |
| 3.0     | DGTDAJ | 13/12/2024 | Se establece un<br>nuevo formato de<br>publicación,<br>agrupando los<br>bienes en lotes<br>para conformar los<br>anuncios así como<br>añadir el Plan de<br>Liquidación a la<br>información<br>disponible de su<br>procedimiento<br>judicial. Además, |

TLP: CLEAR

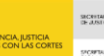

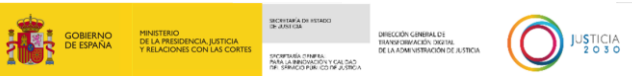

|  | se   | establece la    |
|--|------|-----------------|
|  | put  | dicación de los |
|  | lote | es de manera    |
|  | aut  | omática.        |

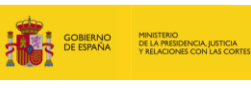

# ÍNDICE

| 1. | INTI | RODUCCIÓN4                                             |
|----|------|--------------------------------------------------------|
|    | 1.1  | Antecedentes y visión general4                         |
|    | 1.2  | Objetivos y contexto del documento5                    |
| 2. | ACC  | ESO A LA PLATAFORMA PLABI6                             |
|    | 2.1  | Ubicación de PLABI6                                    |
|    | 2.2  | Página de bienvenida7                                  |
|    | 2.3  | Búsqueda de anuncios de activos en liquidación9        |
| 3  | ACC  | ESO A LA VISTA EN DETALLE DE LOS ANUNCIOS10            |
|    | 3.1  | Vista en detalle de un lote10                          |
|    | 3.2  | Detalle del activo 11                                  |
| 4  | ACC  | ESO AL ÁREA PRIVADA                                    |
|    | 4.1  | Inicio sesión                                          |
|    | 4.2  | Área personal14                                        |
|    | 4.2. | Perfiles de un procedimiento judicial de liquidación15 |
|    | 4.3  | Mis Procedimientos judiciales16                        |
|    | 4.3. | 1 Añadir Plan de Liquidación20                         |
|    | 4.3. | 2 Añadir activo                                        |
|    | 4.4  | Mis anuncios23                                         |
|    | 4.5  | Mi perfil                                              |
| 5  | ACC  | ESO A LOS ANUNCIOS DE ACTIVOS EN LIQUIDACIÓN           |
|    | 5.1  | Listado de anuncios24                                  |
|    | 5.2  | Nuevo anuncio de lote                                  |
|    | 5.3  | Crear borrador de un anuncio                           |
|    | 5.4  | Despublicar anuncio                                    |
|    | 5.5  | Edición de anuncio32                                   |
|    | 5.6  | Volver a publicar                                      |
| 6  | ACC  | ESO A AYUDA                                            |
|    | 6.1  | Preguntas frecuentes                                   |
|    | 6.2  | Contacto                                               |

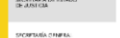

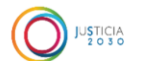

# 1. INTRODUCCIÓN

## 1.1 Antecedentes y visión general

La **Plataforma Electrónica de Liquidación de Bienes**, en adelante PLABI, nace al amparo de la Ley 16/2022, de 5 de septiembre, de reforma del texto refundido de la Ley Concursal, aprobado por el Real Decreto Legislativo 1/2020, de 5 de mayo, estableciéndose su uso para el procedimiento especial de liquidación de microempresas salvo para aquellos supuestos excepcionales de bienes o derechos cuya transmisión se prevea a través de un sistema alternativo en el plan de liquidación.

**PLABI** es un portal público electrónico para la publicación de los activos de las microempresas en liquidación, que incluirá un catálogo integrado por los bienes que hayan sido añadidos a través de comunicación mediante los formularios alojados en el Servicio Electrónico de Microempresas, tras la apertura de un procedimiento especial de liquidación.

El **procedimiento especial para microempresas** se aplica a los deudores, sean personas naturales o jurídicas, que llevan a cabo una actividad empresarial y se encuentran en probabilidad de insolvencia, en estado de insolvencia inminente o en insolvencia actual, siempre que reúnan las siguientes características:

- Haber empleado durante el año anterior a la solicitud a una media de menos de 10 trabajadores.
- Tener un volumen de negocio anual inferior a 700.000 € (setecientos mil euros) o un pasivo inferior a 350.000 € (trescientos cincuenta mil euros) según las últimas cuentas cerradas en el ejercicio anterior a la presentación de la solicitud.

La plataforma PLABI se encuentra regulada en la disposición adicional segunda de **la Ley 16/2022, de 5 de septiembre**, de reforma del texto refundido de la Ley Concursal, aprobado por el Real Decreto Legislativo 1/2020, de 5 de mayo; Libro III del **Real Decreto Legislativo 1/2020, de 5 de mayo**, por el que se aprueba el texto refundido de la Ley Concursal; y la **Orden JUS/1333/2022, de 28 de diciembre**, se regulan las condiciones de acceso y modo de funcionamiento del servicio electrónico, para la cumplimentación de los formularios normalizados y de las especificaciones técnicas de la plataforma electrónica de liquidación de bienes previstas en la Ley 16/2022, de 5 de septiembre, de reforma del texto refundido de la Ley Concursal.

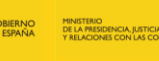

# 1.2 Objetivos y contexto del documento

Esta guía va dirigida a los ciudadanos que deseen acceder a la plataforma, haciendo un uso generalizado de la misma, facilitando la información necesaria para que dicho ciudadano realice la búsqueda de activos, la visualización del detalle de los mismos o el inicio de sesión en el área privada.

En la **versión actual** de la plataforma, la microempresa, sus representantes legales o su liquidador administrador concursal, pueden publicar anuncios de los bienes, agrupados en **lotes**, que han sido **previamente remitidos** al Servicio Electrónico de Microempresas, a través de los formularios alojados en dicho servicio, o **añadidos** desde la sección de Procedimiento Judicial de su área privada en PLABI.

Para ello se habilitan a las microempresas en concurso o parte deudora, las funcionalidades de publicación automática del anuncio, edición desde el área privada de aquellos anuncios que han sido despublicados, así como guardar un borrador del anuncio, la posibilidad de añadir nuevos activos a un procedimiento judicial o adjuntar el Plan de Liquidación al procedimiento. Estas funcionalidades permiten a las microempresas adaptar la publicidad de sus bienes al estado del procedimiento y el desarrollo de las operaciones de liquidación que se estén realizando de manera externa a la plataforma.

En **próximas versiones** se habilitarán nuevas funcionalidades relacionadas con el Plan de Liquidación, así como una sección de notificaciones que permitirá la recepción de avisos relacionados con distintas funcionalidades.

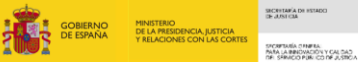

DIFECCIÓN GENERAL DE TRANSPORMACIÓN DIGITAL DE LA ADMINISTRACIÓN DE JU

JUSTICIA 2 O 3 O

# 2. ACCESO A LA PLATAFORMA PLABI

## 2.1 Ubicación de PLABI

El acceso a **PLABI** se podrá realizar a través del siguiente enlace: <u>Inicio - plabi.es (justicia.es)</u> que da acceso a la página de bienvenida.

Dicho enlace se encuentra publicado en el **Punto de Acceso General de la Administración de Justicia (PAGAJ)** en donde también se facilita la información descriptiva relativa a la plataforma: <u>Plataforma de Liquidación de Bienes - Servicio Público de Justicia</u> (administraciondejusticia.gob.es)

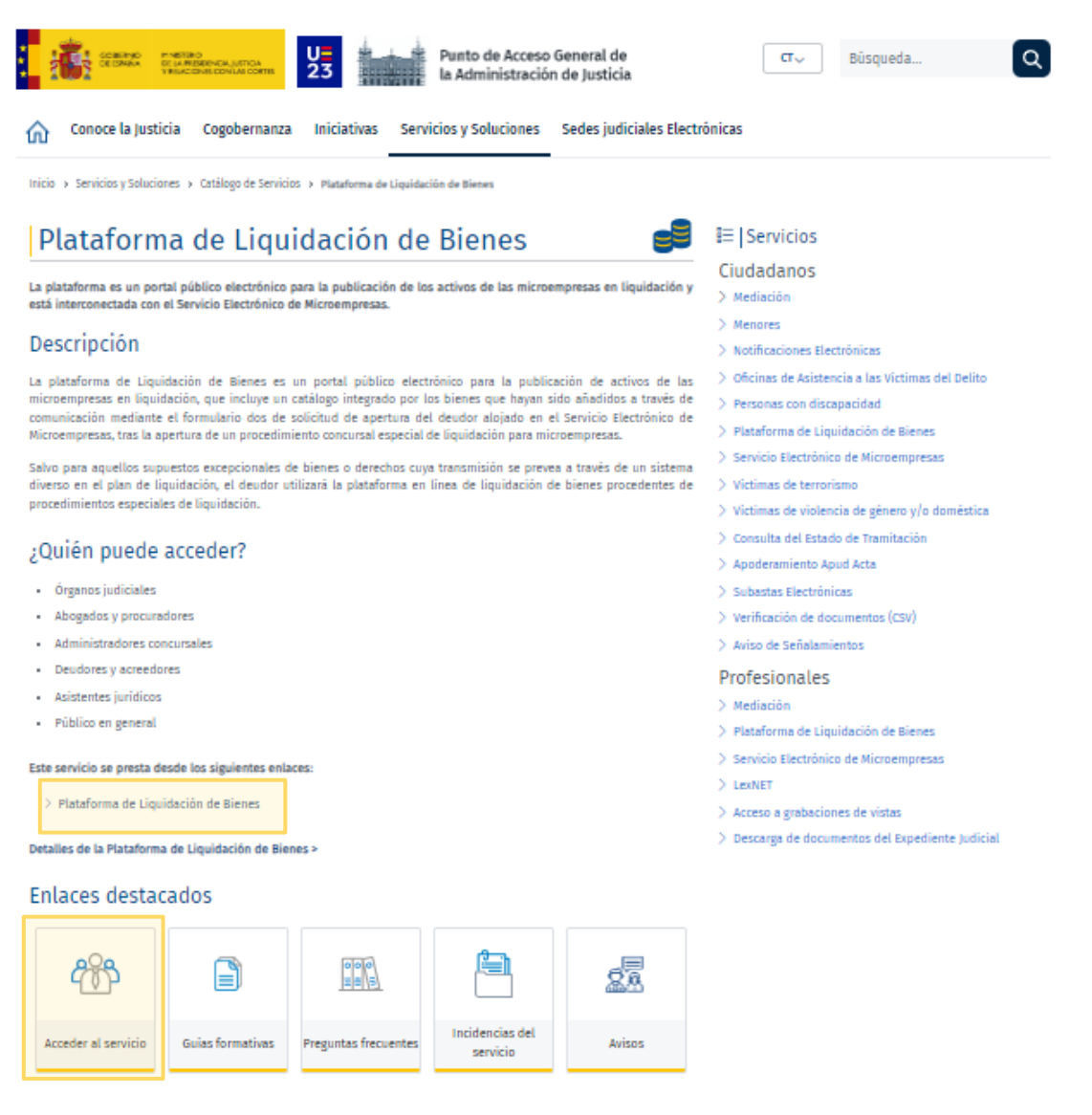

Ilustración 1 PAGAJ

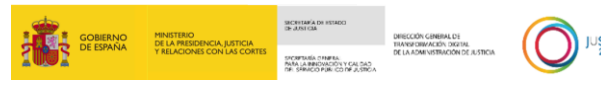

# 2.2 Página de bienvenida

Una vez clicado en el enlace proporcionado, nos redirigirá a la **página principal** de **PLABI** en donde se muestran la posibilidad de navegar por los anuncios de activos en liquidación publicados o realizar una búsqueda de activos a través de los filtros facilitados por el buscador.

Los anuncios que se mostrarán en la página principal serán los anuncios publicados más recientes.

| liquidación de l                         | bienes                                                      |                                      |
|------------------------------------------|-------------------------------------------------------------|--------------------------------------|
| ¿Qué buscas?                             |                                                             |                                      |
| Tipo de activo                           | Comunidad Autónoma del activo                               | Provincia del activo                 |
|                                          |                                                             |                                      |
| ✓ filtros avanzados                      |                                                             | Resetear filtros Buscar anuncios     |
| Cate de 3 activa                         | Carl Carlos                                                 |                                      |
| TER S                                    |                                                             |                                      |
| Oficina Grande                           | Prugeot 308                                                 | Lenovo Q24i                          |
| T2.000,00 €                              | Precio de senta<br>12.000,00 €                              | Precis de venta<br>120,00 €          |
| Distribute varias ubscactores            | Categorian, Canese                                          | Comunitad Facul de Nacarra, Nacarra  |
| Atto de competición<br>2000,00 €         | 3                                                           |                                      |
| O Canarias, Santa Cruz de fenerife       |                                                             |                                      |
|                                          |                                                             |                                      |
| Descubre la pla                          | taforma electrónica de liquida                              | ción de bienes                       |
| Aqui potris encantrer internacio         | i que te ayudara a tambianzarte con el tuncionanverto cel p | order y use ducides mast trecuentes. |
| NUMBER OF THE ALL PROPERTY AND A LOCATED | forma electronica de liquidación de bie                     | nes                                  |
| ayuuamos con et acceso a ta piata        |                                                             |                                      |

Ilustración 2 Página principal

La información que nos mostrarán los anuncios de la página principal será:

- El número de activos que componen el lote, pudiendo ser 1 o varios.
- La **imagen principal**, en caso de no tener imagen se mostrará una imagen con texto por defecto informativo de que no existe imagen disponible.
- La fecha de publicación del anuncio.
- El título del anuncio.
- El precio de liquidación.
- La localización del activo, Comunidad autónoma y provincia en caso de ser un lote con un único activo. Si el lote contiene varios activos, indicará "El lote tiene varias ubicaciones".

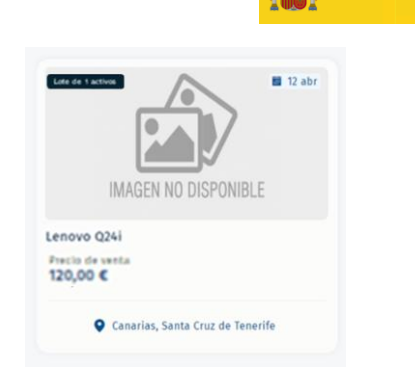

Ilustración 3 CARD del anuncio - Imagen no disponible

En el centro de la página aparece el **filtro básico** que contiene los desplegables para la búsqueda de anuncios. Se podrá filtrar por:

- **Tipo de activo**: Permite seleccionar entre todos, inmueble, vehículos y otros.
- **Comunidad Autónoma del activo**: Permite filtrar por la Comunidad Autónoma la localización del activo.
- **Provincia del activo**: Permite filtrar por la provincia la localización del activo.

| Te damos la bienvenida a la<br>Plataforma electrón<br>liquidación de bien | ica de<br>es                           |                                                                                                    |
|---------------------------------------------------------------------------|----------------------------------------|----------------------------------------------------------------------------------------------------|
| ¿Qué buscas?<br>Tipo de activo<br>Todos                                   | Comunidad Autónoma del activo<br>Todos | Provincia del activo     Seleccione una comunidad autónoma     Resetear filtros     Buscar anuncios |

Ilustración 4 Página principal – Filtros básicos

Si el usuario lo desea, podrá clicar en Filtros avanzados, pudiendo filtrar además por:

- **Comunidad Autónoma del juzgado**: Permite filtrar por la Comunidad Autónoma la localización del juzgado.
- **Provincia del juzgado**: Permite filtrar por la provincia la localización del activo.
- Juzgado: Selector de juzgado, dependiente del filtro provincia del juzgado.
- Rango de precios: Selector con opciones: (Todos, 0-1000€, 1.000 5.000€, 5.000-10.000€, +10.000€).
- Contiene palabras: buscador de palabras que contienen los títulos de los anuncios.

| ¿Qué buscas?                   |   |                                   |                                                     |                     |    |  |
|--------------------------------|---|-----------------------------------|-----------------------------------------------------|---------------------|----|--|
| Tipo de activo                 |   | Comunidad Autónoma del activo     | Provincia del activo                                |                     |    |  |
| Todos                          | • | Todos                             | Seleccione una comun                                | idad autónoma       |    |  |
| Comunidad Autónoma del juzgado |   | Provincia del juzgado             | Juzgado 🛛                                           |                     |    |  |
| Todos                          | • | Seleccione una comunidad autónoma | Seleccione una provinc                              | cia                 |    |  |
| Rango de precios               |   | Contiene palabras                 | * Para filtrar por juzgado s<br>juzgado en concreto | se debe seleccionar | un |  |
| Todos                          | - | Coches, vehículo, Seat            |                                                     |                     |    |  |

Ilustración 5 Página principal – Filtros avanzados

Una vez aplicados los filtros que interesan al usuario se mostrarán los anuncios disponibles ordenados por fecha de publicación más reciente.

En la esquina superior derecha, encontramos un acceso directo a Ayuda y al Área personal.

| Te damos la bienvenida a la                    |                                        |                                                           |
|------------------------------------------------|----------------------------------------|-----------------------------------------------------------|
| Plataforma elec                                | trónica de                             |                                                           |
| liquidación de l                               | hienes                                 |                                                           |
| iquiuacion de l                                | DIEIIES                                |                                                           |
|                                                |                                        |                                                           |
|                                                |                                        |                                                           |
|                                                |                                        |                                                           |
| ¿Qué buscas?                                   | Comunidad Autónoma dol activo          | Brovincia dol artino                                      |
| <b>¿Qué buscas?</b><br>Tipo de activo<br>Todos | Comunidad Autónoma del activo<br>Todos | Provincia del activo<br>Seleccione una comunidad autónoma |

Ilustración 6 Página principal – Ayuda y Área personal

## 2.3 Búsqueda de anuncios de activos en liquidación

Como se indica en el apartado anterior, cuando el usuario ha realizado una búsqueda, desde la **Página principal**, utilizando los **filtros** disponibles accede al listado de activos anunciados compatibles con los filtros seleccionados. Una vez aplicada la búsqueda de los activos en liquidación que interesen al usuario, los anuncios obtenidos se colocarán por fecha de publicación más reciente.

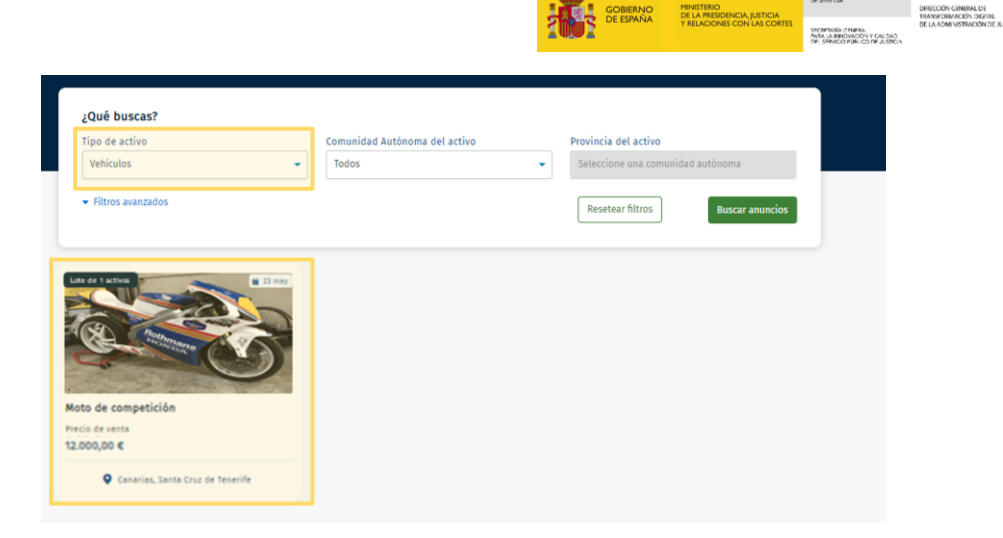

SECRETARÍA DE ESTADO DE JUSTICIA

JUSTICIA 2 O 3 O

Ilustración 7 Búsqueda de activos

# **3 ACCESO A LA VISTA EN DETALLE DE LOS ANUNCIOS**

# 3.1 Vista en detalle de un lote

El usuario podrá acceder a la **vista en detalle de lote** clicando sobre el mismo. En él aparecerá información sobre el lote y los activos que lo componen.

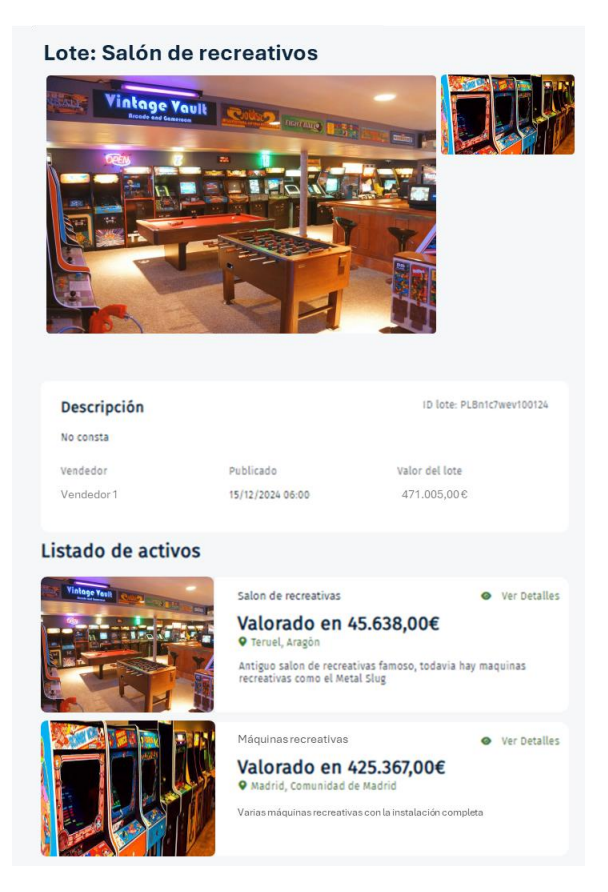

Ilustración 8 Detalle del lote publicado

Si el lote tiene un único activo la vista será de detalle de activo.

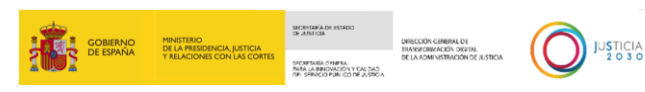

Una vez que accede a la **vista en detalle del lote** compuesto por **varios activos**, se muestra la siguiente información sobre el lote seleccionado:

- Título del lote.
- Imagen principal de los activos que componen el lote.
- Descripción del lote.
- **ID** del lote.
- Vendedor del lote.
- Fecha de publicación.
- Valor del lote, cuyo valor es el sumatorio de los bienes que componen el lote.
- **Datos identificativos** de los activos que componen el lote. Estos son: Título del activo, valor del activo, ubicación y descripción.

## 3.2 Detalle del activo

El usuario podrá acceder a la **vista en detalle del activo** clicando sobre el mismo dentro del lote. En él aparecerá información sobre el activo y datos de liquidación.

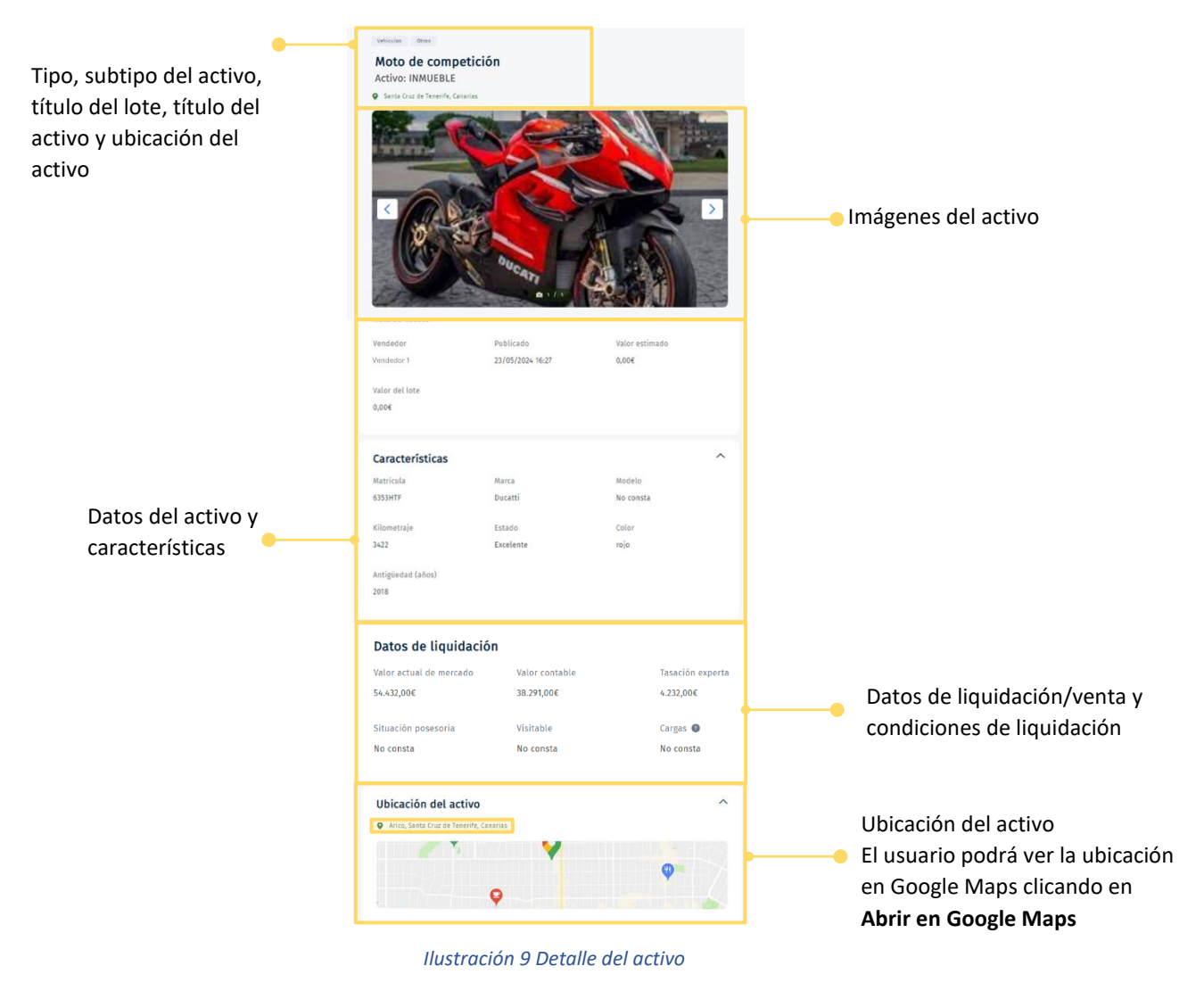

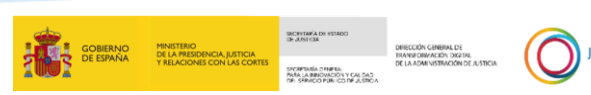

Una vez que accede a la **vista en detalle del anuncio** se muestra la siguiente información sobre el activo seleccionado: título y descripción del lote, tipo (inmueble, mueble o vehículo) y subcategoría de activo, datos del activo, datos de liquidación, condiciones de liquidación, principales características del activo y su ubicación.

Dentro de datos del activo encontramos:

- <u>Descripción del lote</u>: Breve descripción del lote.
- Vendedor: Microempresa.
- <u>Publicado:</u> Fecha de publicación del lote.
- <u>Tipo de activo</u>: Si es bien inmueble, mueble o vehículo.
- <u>Subcategoría</u>: Depende del tipo de activo que se trate.
- <u>Valor estimado</u>: Valor de liquidación del activo.
- <u>Valor del lote</u>: Sumatorio del valor de los activos que lo componen. En caso de tener un único activo, este valor se corresponderá con el valor estimado.
- <u>Id lote</u>: Código identificativo del lote.

#### Los datos de liquidación incluyen:

- <u>Valor actual de mercado</u>: Es el precio del activo en el mercado en la actualidad.
- <u>Valor contable</u>: Importe neto que está reflejado en la contabilidad de una empresa una vez deducida, en el caso de los activos, la amortización acumulada correspondiente o cualquier corrección de valor de este, normalmente por deterioro.
- <u>Tasación experta</u>: Valoración independiente del valor del activo.
- <u>Cargas</u>: Obligación ligada al bien.
- <u>Situación posesoria</u>: Indica si existen personas, distintas al dueño actual, que dispongan del bien.
- <u>Visitable</u>: Si el bien puede ser visitado.

Las **condiciones de liquidación** o de venta son aquellas que establecen previamente para la liquidación del bien.

El usuario podrá incluir información adicional de la liquidación como condiciones de entrega, impuestos no incluidos, etc. Indicando información sobre las operaciones que se realizan de manera externa a PLABI, e informando de en qué plataforma o medio se está realizando la subasta o venta directa del activo que se va a publicitar, incluyendo la URL del sitio web, así como los identificadores necesarios o cualquier otra información de valor que ayude a los interesados a poder localizar y acceder a la compra o subasta del bien.

Las características dependen del tipo de activo que estemos tratando.

La **ubicación** del activo se podrá mostrar a través de Google Maps.

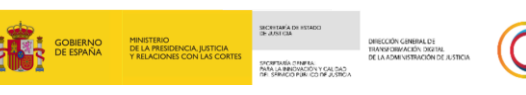

# 4 ACCESO AL ÁREA PRIVADA

## 4.1 Inicio sesión

El usuario que decida iniciar sesión en la plataforma deberá clicar en la parte superior derecha, "Inicio sesión".

|                                                                                   | ⊙ Ayada   A Iniciar sesión                                |
|-----------------------------------------------------------------------------------|-----------------------------------------------------------|
| Te damos la bienvenida a la<br>Plataforma electrónica de<br>liquidación de bienes |                                                           |
| ¿Qué buscas?                                                                      | Tino da artina                                            |
| Todos                                                                             | Todos 👻                                                   |
| Comunidad Autônoma del activo<br>Todos                                            | Provincia del activo<br>Seleccione una comunidad autônoma |
| ✓ Filtros avanzados                                                               | Resetear filtros Buscar anuncios                          |

Ilustración 10 Iniciar sesión

El usuario accederá a los medios habilitados para su **identificación** y procederá a seleccionar alguno de los tipos de autenticación disponibles: DNIe o certificado electrónico, acceso PIN o Cl@ve permanente.

| 🛍 — c l 💿 v e 💷 |                                                                                                    |
|-----------------|----------------------------------------------------------------------------------------------------|
|                 | Seleccione el método de identificación de Cl@ve                                                                                                    |
|                 |                                                                                                    |
|                 | Access of dealers MP CORe<br>Conceptor de<br>Conceptor de Conceptor de Conceptor de Conceptor certificado cualificado.<br>Accesso Anto Color Conceptor certificado acualificado. |
|                 |                                                                                                    |
|                 | C (diper le PA)<br>C (diper le PA)<br>C (diper le parsonal mobile en al talabino<br>C (diper le parsonal mobile en al talabino                                                   |
|                 | Access Ogive PN Access Ogive permanente                                                                                                    |

Ilustración 11 Medios de identificación

Recuerde que sólo podrán acceder al área privada de la parte liquidadora y gestionar los anuncios en PLABI las personas identificadas en los formularios del SEM como Deudor, Abogado, Procurador o, en su caso, el Administrador Concursal.

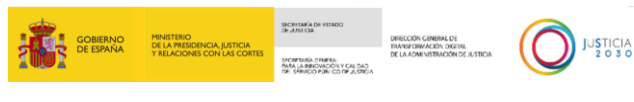

# 4.2 Área personal

Cuando el usuario se ha identificado con cualquiera de los medios habilitados, accede a la página principal del **Área Privada**, denominada **Área Personal**.

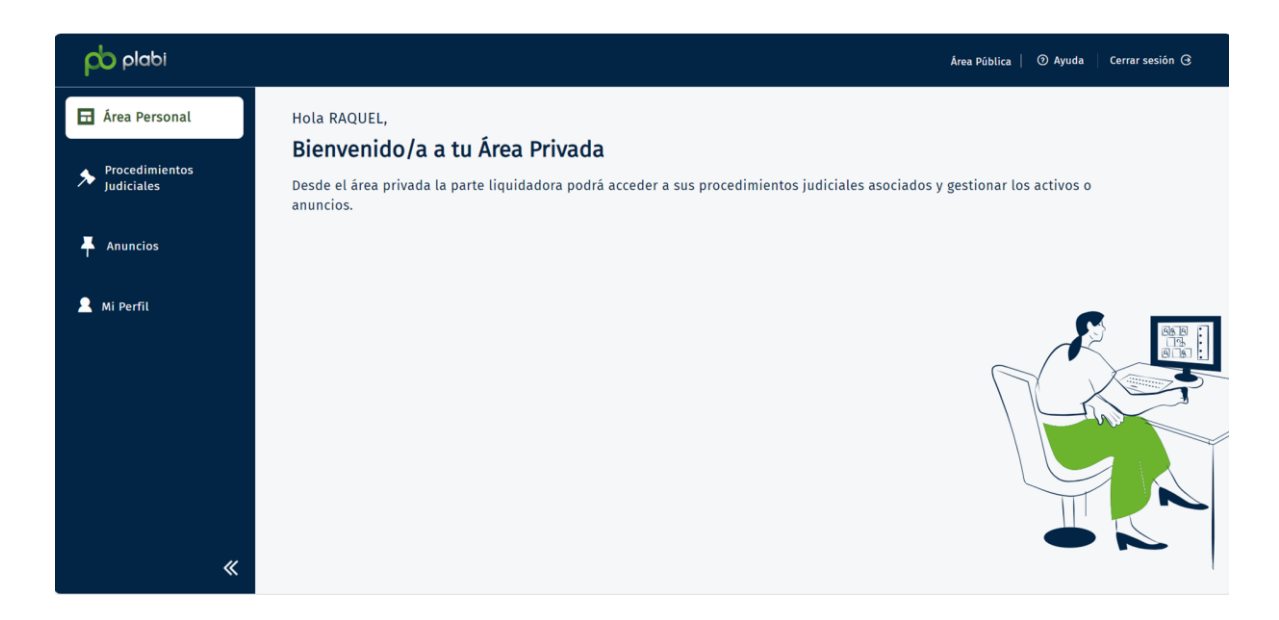

Ilustración 12 Área personal

En el **Área Personal** podrán acceder a la sección de **Procedimientos Judiciales, Anuncios y Mi perfil** desde el desplegable ubicado en el lateral izquierdo.

| po plabi          | Área Pública   🛛 Ayuda   Cerrar sesión G                                                                                                  |
|-------------------|----------------------------------------------------------------------------------------------------|
| 🖬 Área Personal   | Hola RAQUEL,                                                                                                    |
| Procedimientos    | Bienvenido/a a tu Area Privada                                                                                                    |
| Judiciales        | Desde el área privada la parte liquidadora podrá acceder a sus procedimientos judiciales asociados y gestionar los activos o<br>anuncios. |
| <b>F</b> Anuncios |                                                                                                    |
| 💄 Mi Perfil       |                                                                                                    |
| *                 |                                                                                                    |

Ilustración 13 Menú lateral

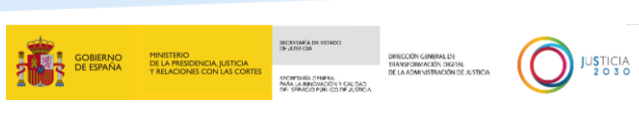

Si el usuario desea cerrar sesión en la plataforma deberá clicar sobre el botón "Cerrar sesión" que se encuentra en la esquina superior derecha.

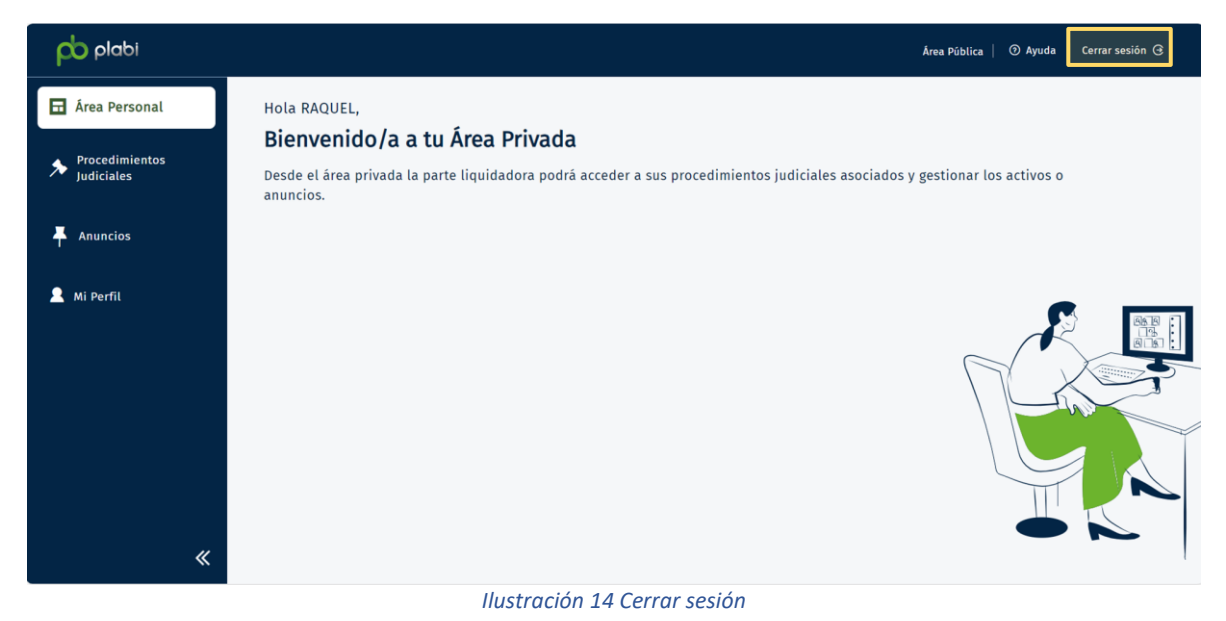

## 4.2.1 Perfiles de un procedimiento judicial de liquidación

Los **usuarios** que tendrán acceso a las acciones de los **anuncios del área privada** relacionados con un procedimiento judicial de liquidación serán:

- **Parte deudora**: Microempresa, ostentada por una persona física o jurídica, que se ha registrado como deudor en el formulario 2 o el formulario 4 del Servicio Electrónico de Microempresas. Se identificará por Cl@ve con su NIF o NIE.
- Representante de la microempresa: Representante, persona física, de la microempresa persona jurídica que ostenta un certificado de representación de la misma. Se identificará por Cl@ve con su NIF asociado al certificado de representación.
- Asistencia letrada: Abogado del deudor en el proceso asociado a través del formulario 2 del Servicio Electrónico de Microempresas. Se identificará por Cl@ve con el NIF vinculado a su número de colegiado.
- Representación procesal: Procurador del deudor en el proceso asociado a través del formulario 2 del Servicio Electrónico de Microempresas. Se identificará por Cl@ve con el NIF vinculado a su número de colegiado.
- Administrador concursal: Administrador concursal nombrado por el órgano judicial encargado de la gestión del procedimiento especial de liquidación y para que la Plataforma Electrónica de Liquidación de Bienes tenga constancia de este nombramiento el órgano judicial deberá haber reflejado dicho nombramiento en el Servicio Electrónico de Microempresas. Si no es así el Administrador Concursal deberá ponerse en contacto con el órgano judicial para que así lo haga. Se identificará por Cl@ve con su NIF.

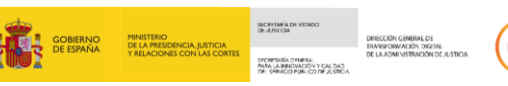

Las acciones que pueden llevar a cabo estos perfiles dentro de la plataforma son:

- Visualizar información de los procedimientos judiciales asociados.
- Añadir activos al procedimiento judicial que no se incluyen desde el Servicio Electrónico de Microempresas.
- Acceder a los anuncios desde el área privada.
- Crear un anuncio de lote.
- Añadir un plan de liquidación al procedimiento judicial.
- Guardar borrador del anuncio de lote.
- Editar un anuncio de lote.
- Visualizar anuncios desde el área pública.

Adicionalmente, el interviniente del procedimiento a través de Service Manager podrá solicitar despublicación de un anuncio de lote. Este lote volverá a ser publicado, una vez se completen los campos obligatorios con el sistema de **publicación automática** todos los **lunes y miércoles** a **las 11:00 am.** 

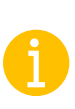

En el caso de que sea **nombrado un administrador concursal**, el resto de perfiles (deudor, abogado y procurador) únicamente podrán visualizar los anuncios desde el área pública y privada, por lo que se inhabilitaran las acciones de creación, despublicar, editar y volver a publicar.

## 4.3 Mis Procedimientos judiciales

En la sección **Mis procedimientos judiciales** aparecerán los procedimientos judiciales que el usuario tenga asociado como deudor o representante, abogado, procurador o, en su caso, administrador concursal.

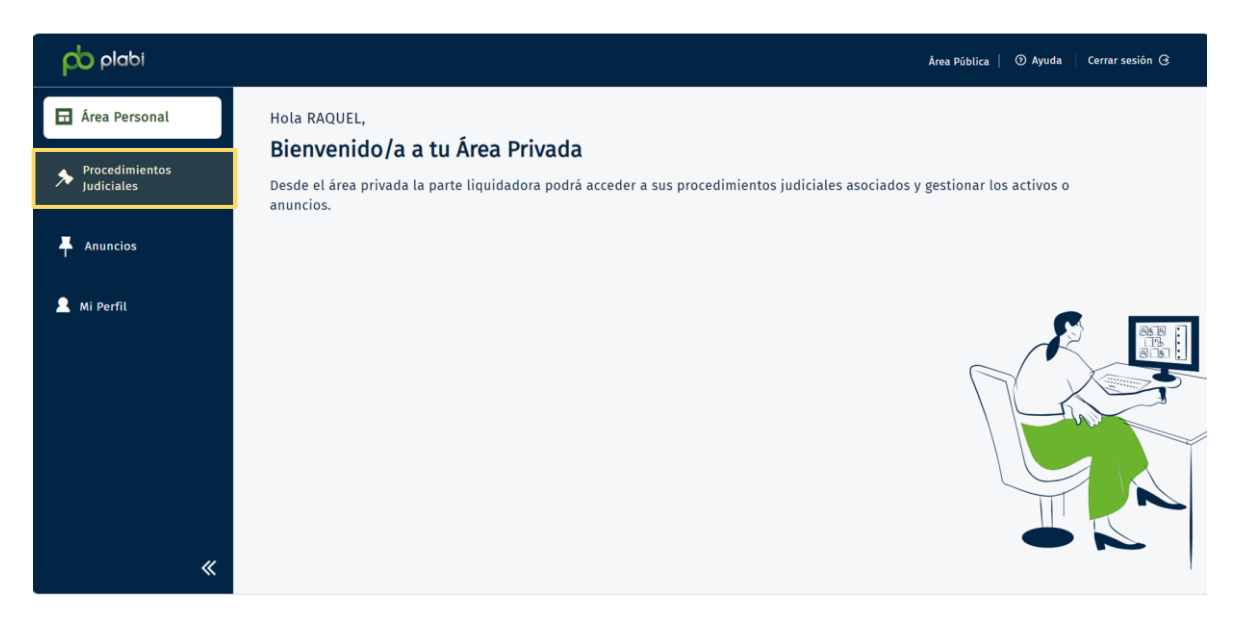

Ilustración 15 Mis procedimientos judiciales 1

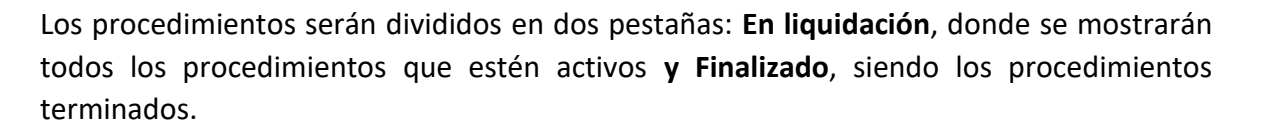

La información del listado de procedimientos será:

- **ID microempresa**: NIF de la microempresa.
- Microempresa: Nombre de la microempresa o deudor.
- Procedimiento judicial: Número del procedimiento judicial.
- Órgano judicial: Órgano judicial encargado del procedimiento.
- Fecha inicio: Fecha de iniciación del procedimiento.
- Deuda: Cuantía que compone la obligación de pago del deudor a los acreedores.
- Total recaudado: Suma de los precios obtenidos por las operaciones de subasta y venta directa
- Rol: Cargo que ostenta la persona dentro del procedimiento judicial.
- Permisos: Se muestra si el procedimiento está o no bloqueado para efectuar acciones sobre el mismo.

Para acceder al **detalle de un procedimiento judicial** se debe pulsar sobre cualquier parte del procedimiento.

| En liquidación    | Finalizado     |                          |                                       |                |         |                     |        |          |
|-------------------|----------------|--------------------------|---------------------------------------|----------------|---------|---------------------|--------|----------|
| ID Microempresa 🖕 | Microempresa 🖕 | Procedimiento judicial 🕳 | ÓrganoJuducial 🕳                      | Fecha inicio 🕳 | Deuda 🕳 | Total recaudado 🛛 🖵 | Rol 🗸  | Permiso  |
| 00112233A         | Nombre         | 8888/2024                | Juzgado<br>Mercantil Nº1<br>de Madrid | 29/02/2024     | 428,00€ | 0,00€               | Deudor | Habilita |

Ilustración 16 Mis procedimientos judiciales 2

| En liquidación    | Finalizado     |                          |                          |                |         |                     |        |         |
|-------------------|----------------|--------------------------|--------------------------|----------------|---------|---------------------|--------|---------|
| ID Microempresa 🖕 | Microempresa 🕳 | Procedimiento judicial 🕳 | ÓrganoJuducial 🖕         | Fecha inicio 🕳 | Deuda 🕳 | Total recaudado 🛛 🖕 | Rol 🖕  | Permiso |
| 00112233A         | Nombre         | 8888/2024                | Juzgado<br>Mercantil Nº1 | 29/02/2024     | 428,00€ | 0,00€               | Deudor | Bloquea |

Ilustración 17 Mis procedimientos judiciales - Bloqueado

El **detalle del procedimiento** proporciona información sobre el procedimiento, intervinientes y activos del procedimiento. Adicionalmente, se puede **crear un lote** desde esta sección.

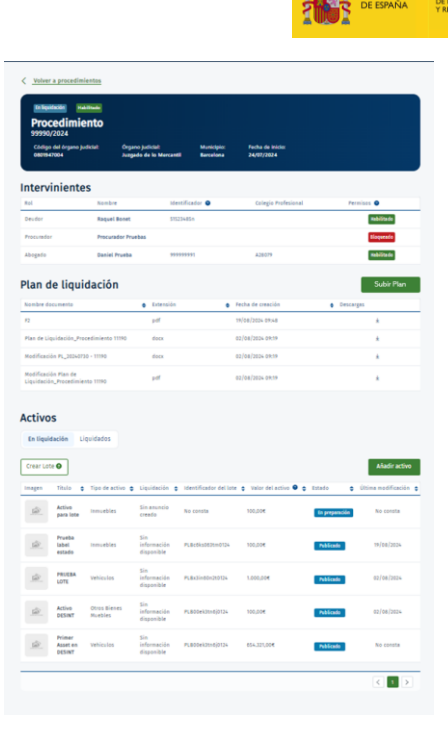

Ilustración 18 Detalle del procedimiento judicial

La información del procedimiento judicial será:

- Estado: El estado del procedimiento puede ser "En liquidación" o "Finalizado".
- **Permisos**: El procedimiento se encontrará activo o bloqueado para los permisos de edición y creación de los activos relacionados con un procedimiento judicial.
- Número del procedimiento judicial: El número del procedimiento que ha sido asignado en el órgano judicial.
- Código del órgano judicial. Indicativo del código del órgano judicial tramitador.
- Órgano judicial. Informativo del órgano judicial que tramita el procedimiento.
- Municipio: Municipio del órgano judicial.
- Fecha de inicio: Fecha de inicio del procedimiento.

| En liquidación              |                         |            |                  | Habilitado |
|-----------------------------|-------------------------|------------|------------------|------------|
| Procedimiento               |                         |            |                  |            |
| Código del órgano judicial: | Órgano judicial:        | Municipio: | Fecha de inicio: |            |
| 0801947004                  | Juzgado de lo Mercantil | Barcelona  | 27/06/2024       |            |

Ilustración 19 Detalle del procedimiento - Información del procedimiento habilitado

| En liquidación              |                         |            |                  | Bloqueado |
|-----------------------------|-------------------------|------------|------------------|-----------|
| Procedimiento               |                         |            |                  |           |
| Código del órgano judicial: | Órgano judicial:        | Municipio: | Fecha de inicio: |           |
| 0801947004                  | Juzgado de lo Mercantil | Barcelona  | 27/06/2024       |           |

Ilustración 20 Detalle del procedimiento - Información del procedimiento bloqueado

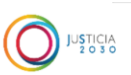

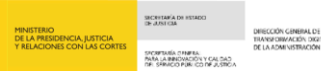

La información de los **intervinientes** será:

- **Rol**: Si se trata del deudor, abogado, procurador o administrador concursal.
- **Nombre**: Nombre y apellidos del interviniente.
- Identificador: El deudor será identificado por el NIF. En el caso de abogado, procurador y administrador concursal serán identificados por su número de colegiado.
- **Colegio Profesional**: Colegio profesional al que pertenezca el abogado, procurador y el administrador concursal en caso de estar colegiado.
- **Permisos**: Mostrará los permisos de cada interviniente de edición y creación de los activos relacionados con un procedimiento judicial.

#### Intervinientes

| Rol        | Nombre             | Identificador \varTheta | Colegio Profesional | Permisos 🔍 |
|------------|--------------------|-------------------------|---------------------|------------|
| Deudor     | Nombre y apellidos | 00112233A               |                     | Habilitado |
| Abogado    | Nombre y apellidos | 44                      | A03014              | Habilitado |
| Procurador | Nombre y apellidos | 76547                   | A4376577            | Habilitado |

Ilustración 21 Mis procedimientos judiciales - Intervinientes

El **Plan de Liquidación** contendrá la siguiente información de los documentos adjuntos:

- Nombre de documento: Título del documento adjunto.
- **Extensión:** Formato del documento adjunto.
- **Fecha de creación:** Fecha de subida del documento. Si se sube un documento con el mismo nombre se sobrescribe la información, actualizando la fecha de creación.
- Descargas: Clicando sobre el botón permite la descarga del documento adjunto.

| Plan de liquidación                                     |        |        |   |                   |           | Subir Plan |
|---------------------------------------------------------|--------|--------|---|-------------------|-----------|------------|
| Nombre documento                                        | • Exte | ensión | ٠ | Fecha de creación | Descargas |            |
| F2                                                      | pdf    |        |   | 19/08/2024 09:48  |           | Ŧ          |
| Plan de Liquidación_Procedimiento 11190                 | doc    | x      |   | 02/08/2024 09:19  |           | ±          |
| Modificación PL_20240730 - 11190                        | doc    | x      |   | 02/08/2024 09:19  |           | ¥          |
| Modificación Plan de<br>Liquidación_Procedimiento 11190 | pdf    |        |   | 02/08/2024 09:19  |           | ¥          |

Ilustración 22 Mis Procedimientos Judiciales - Plan de Liquidación

Los **Activos** serán separados en dos pestañas: "En liquidación" y "Liquidados", en la pestaña "Liquidados" aparecerán los activos cuya liquidación se ha hecho efectiva.

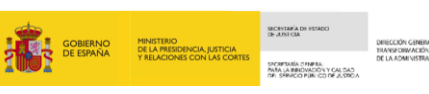

El listado de activos podrá ser ordenados por:

- Título: Orden alfabético [a z / z a].
- **Tipo de activo**: Orden alfabético [a z / z a].
- Liquidación: Orden alfabético [a z / z a].
- Valor del activo: Orden de mayor a menor/ menor a mayor.
- Estado: Orden alfabético [a z / z a].
- Última modificación: Fecha de más antiguo a más reciente / más reciente a más antiguo.

En la parte inferior derecha se mostrará el **total de activos** que componen el procedimiento.

| Activos                        |                      |                    |                      |                |                       |
|--------------------------------|----------------------|--------------------|----------------------|----------------|-----------------------|
| En liquidación Liquidado       | 05                   |                    |                      |                | Añadir activo         |
| Titulo 🗣                       | Tipo de activo       | , Liquidación 🖕    | Valor del activo 🕥 🖕 | Estado 🗸       | Última modificación 🖕 |
| Clcetines                      | Inmuebles            | Sin anuncio creado | 100,00€              | En preparación | 04/03/2024            |
| Tienda de música               | Otros Bienes Muebles | -                  | 300,00€              | Publicado      | 04/03/2024            |
| Gradería para polideportivo    | Otros Bienes Muebles | -                  | 1.500,50€            | Publicado      | 04/03/2024            |
| Casa en la montaña             | Inmuebles            | -                  | 300.000,00€          | Publicado      | 04/03/2024            |
| Existencias 1 test             | Vehiculos            | -                  | 232.323,00€          | Publicado      | 04/03/2024            |
| Lote de bebidas deportivas 2   | Otros Bienes Muebles | -                  | 1.000,00€            | Publicado      | 04/03/2024            |
| Nave Polígono                  | Inmuebles            | -                  | 23.232,00€           | Publicado      | 01/03/2024            |
| Porterias                      | Otros Bienes Muebles | -                  | 0,00€                | Publicado      | 01/03/2024            |
| Balones                        | Otros Bienes Muebles | -                  | 0,00€                | Publicado      | 01/03/2024            |
| Mostrando el intervalo 1 - 9 d | e 9 resultados.      |                    |                      |                | < 1 >                 |

Ilustración 23 Mis procedimientos judiciales – Activos

#### 4.3.1 Añadir Plan de Liquidación

Para **añadir un Plan de Liquidación** a un procedimiento judicial se debe clicar sobre "Subir **Plan**", botón ubicado en la parte superior derecha de la sección de Plan de Liquidación de un procedimiento judicial.

| Plan de liquidación                                     |           |                   | Subir Plan |
|---------------------------------------------------------|-----------|-------------------|------------|
| Nombre documento                                        | Extensión | Fecha de creación | Descargas  |
| F2                                                      | pdf       | 19/08/2024 09:48  | ¥          |
| Plan de Liquidación_Procedimiento 11190                 | docx      | 02/08/2024 09:19  | Ŧ          |
| Modificación PL_20240730 - 11190                        | docx      | 02/08/2024 09:19  | Ŧ          |
| Modificación Plan de<br>Liquidación_Procedimiento 11190 | pdf       | 02/08/2024 09:19  | Ŧ          |

Ilustración 24 Subir Plan de Liquidación 1

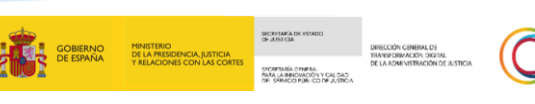

JUSTICIA 2 O 3 O

Se habilita una sección para subir **hasta 3 documentos** en los formatos de **.pdf, jpg, png, Word o Excel,** con una limitación de 50 MB. Los documentos que sean adjuntados en el formato permitido, tras clicar en "**Subir Plan**" se mostrarán en el litado de los documentos.

| Subi   | r plan de liquidación y modificaciones                                                                      | > |
|--------|----------------------------------------------------------------------------------------------------|---|
| Adjunt | a hasta un máximo de 3 documentos al plan de liquidación:                                                   |   |
|        | Ţ                                                                                                    |   |
|        | Arrastra y suelta tus documentos para subirlos<br>o haz click en el recuadro para buscarlos en tus carpetas |   |
|        | PDF, JPG, PNG, WORD o EXCEL   máximo tamaño por documento: SOMB                                             |   |
|        |                                                                                                    |   |
|        |                                                                                                    |   |

Ilustración 25 Subir Plan de Liquidación 2

En caso de **error** en la subida de la documentación, se informará en la sección habilitada el error localizado.

| junta | hasta un máximo de 3 documentos al plan de liquidación:                                                                                                    |
|-------|----------------------------------------------------------------------------------------------------|
|       | Ţ                                                                                                    |
|       | Arrastra y suelta tus documentos para subirlos<br>o haz click en el recuadro para buscarlos en tus carpetas                                                         |
|       | PDF, JPG, PNG, WORD o EXCEL   máximo tamaño por documento: SOMB                                                                                                    |
| 8     | Algún documento no cumple con los requisitos<br>Maximo 50MB por archivo. Formatos aceptados: solo se admiten POr, JPO, PNO,<br>WORD (Jece, Jece) y EXEEL (Jas, Jak) |
|       | WORD (.doc, .docx) y EXCEL (.xls, .xlsx)                                                                                                    |

Ilustración 26 Error - Subir Plan de Liquidación

#### 4.3.2 Añadir activo

Para **añadir un activo** a un procedimiento judicial se debe clicar sobre "**Añadir activo**", botón ubicado en la parte superior derecha de la sección Activos de un procedimiento judicial.

| En liquidación Liquidad      | fos                  |                    |                    |                | Añadir activo       |
|------------------------------|----------------------|--------------------|--------------------|----------------|---------------------|
| Título                       | Tipo de activo       | Liquidación 🖕      | Valor del activo 🕥 | Estado .       | Última modificación |
| Cleetines                    | Inmuebles            | Sin anuncio creado | 100,00€            | En preparación | 04/03/2024          |
| Tienda de música             | Otros Bienes Muebles |                    | 300,00€            | Publicado      | 04/03/2024          |
| Graderia para polideportivo  | Otros Bienes Muebles |                    | 1.500,50€          | Publicado      | 04/03/2024          |
| Casa en la montaña           | Inmuebles            |                    | 300.000,00€        | Publicado      | 04/03/2024          |
| Existencias 1 test           | Vehiculos            |                    | 232.323,00€        | Publicado      | 04/03/2024          |
| Lote de bebidas deportivas 2 | Otros Bienes Muebles |                    | 1.000,00€          | Publicado      | 04/03/2024          |
| Nave Poligono                | Inmuebles            |                    | 23.232,00€         | Publicado      | 01/03/2024          |
| Porterias                    | Otros Bienes Muebles |                    | 0,00€              | Publicado      | 01/03/2024          |
| Balones                      | Otros Bienes Muebles |                    | 0,00€              | Publicado      | 01/03/2024          |

Ilustración 27 Añadir activo 1

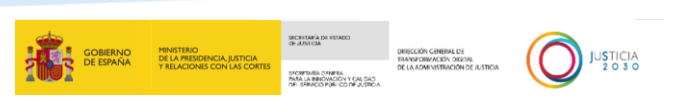

El usuario deberá completar los distintos campos habilitados sobre la información del activo, datos de liquidación, documentación y ubicación del activo.

Aparecerá el juzgado responsable del procedimiento.

Para finalizar el proceso de creación el usuario deberá clicar sobre "Crear activo".

| Datos básicos del activo                                                         |                                               |                         |                          |  |
|----------------------------------------------------------------------------------|-----------------------------------------------|-------------------------|--------------------------|--|
| Nombre del activo                                                                |                                               | Tint *                  |                          |  |
|                                                                                  |                                               | Innuebles               |                          |  |
| ID active                                                                        |                                               | Subtine .               |                          |  |
| El id del activo se generarà o                                                   | de maneia autorràtica                         | Vivienda                |                          |  |
| Vendedor                                                                         |                                               | Precio .                |                          |  |
| Empresa                                                                          |                                               |                         |                          |  |
| Características                                                                  |                                               |                         |                          |  |
| Añade las características                                                        | de tu activo para darles mi                   | is detaile a los compri | adores                   |  |
| Situación ocupacional                                                            | Superficie m2 co                              | nstraides               | Superficie m2 útiles     |  |
|                                                                                  |                                               |                         |                          |  |
| Situación posesoria                                                              | Estado                                        |                         | Año de canotrucción      |  |
|                                                                                  | Escelente                                     |                         |                          |  |
| Datos que afectan al valor<br>Valor actual de mercado                            | r de liquidación del activo<br>Valor contable |                         | Tasación experta         |  |
| S No<br>Documentación del activ<br>Suba aquí la documentaci<br>A Sobirdocumentos | o (opcional)                                  | a, planos vivienda, pla | nos maquinaria, etc.)    |  |
| Ubicación del activo                                                             |                                               |                         |                          |  |
| Comunidad Autónoma *                                                             | Provincia                                     |                         | Municipio *              |  |
| Seleccione una comunidad a                                                       | utbror # Seleccione un                        | a provincia a           | Seleccione una provincia |  |
| Juzgado responsable O                                                            |                                               |                         |                          |  |
| Descripción                                                                      | Jungado Hercariti Nº1 de Bizk                 | aia                     |                          |  |

#### Ilustración 28 Añadir activo 2

Una vez creado el activo, se le dará la opción de seleccionar si **quiere publicar un anuncio**, o publicar el anuncio del activo más adelante. En caso de que se pulse sobre "Publicar más adelante" o se clique sobre el botón "Continuar" el activo será guardado en el listado de activos del procedimiento, redirigiendo al usuario al listado. En este caso el activo podrá ser seleccionado más adelante en el listado de activos desde la sección de Anuncios, en crear un nuevo anuncio.

| ¿Quieres p                       | blicar un anuncio de este activo en PLABI? |
|----------------------------------|--------------------------------------------|
| <u>Crear un ar</u><br>Publicar m | uncio<br>is adelante                       |
|                                  | Continuar                                  |

Ilustración 29 Añadir activo 3

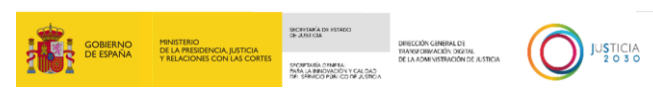

# 4.4 Mis anuncios

En la **sección de anuncios** encontraremos los anuncios publicados, despublicados y los que se encuentren en borrador.

| 🗊 🛲 plabi                    | irail Área Mútóica   O Ayuda   Cernarseoid                                                      |
|------------------------------|-------------------------------------------------------------------------------------------------|
| 🖬 Área Personal              |                                                                                                 |
| Procedimientos<br>Judiciales | Anuncios                                                                                        |
| Anuncios                     | Publicade Descublicade Borador Novo America                                                     |
| 1 Mi Perfil                  |                                                                                                 |
|                              | Imagen Titulo Anuncio e Juzgado e Empresa ilegiidación e Precio e Estado e Publicado e          |
|                              | Zapatas de Cristal Azgado Morcandi N°1 de Nadrid Nombre y spellido 100,000 Paticasti 03/05/2014 |
|                              |                                                                                                 |
|                              |                                                                                                 |
|                              |                                                                                                 |
|                              | Ilustración 30 Mis Anuncios                                                                     |

## 4.5 Mi perfil

El usuario podrá modificar los datos de contacto desde el área Mi Perfil.

Una vez finalizado, para guardar los cambios deberá pulsar "Guardar los cambios", en caso contrario, si no desea guardar las modificaciones deberá clicar sobre "Descartar cambios".

| inner po plabi               |                                    | ir al Área Pública 🛛 🔿 Ayuda 📔 Cerrar ses |
|------------------------------|------------------------------------|-------------------------------------------|
| Área Personal                | Perfil                             |                                           |
| Procedimientos<br>Iudiciales | Datos de Identificación y contacto |                                           |
| Anuncios                     | Nombre                             | Apellidos                                 |
|                              | Nombre                             | Apellidos                                 |
| Mi Perfil                    | NIF                                |                                           |
|                              | NIF                                |                                           |
|                              | Correo electrónico 🙁               | Teléfono \star                            |
|                              | test@test.com                      | 666 666 666                               |
|                              | * Campo obligatorio                | Descartar cambios Guardar cambios         |

Ilustración 31 Mi perfil

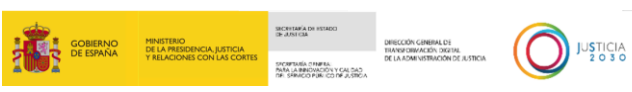

# **5 ACCESO A LOS ANUNCIOS DE ACTIVOS EN LIQUIDACIÓN**

# 5.1 Listado de anuncios

En la sección de Mis anuncios se podrá acceder a los anuncios de activos publicados.

| 👔 🚃 🍅 plabi                    |                                                    |                                    | tr al Área Pública   🕥 Ayuda   Cerrar sesión 🧿 |
|--------------------------------|----------------------------------------------------|------------------------------------|------------------------------------------------|
| 🖬 Área Personal                |                                                    |                                    |                                                |
| ✤ Procedimientos<br>Judiciales |                                                    |                                    |                                                |
| Anuncios                       | Anuncios Publicado Despublicado Borrador           |                                    | Nuevo Anuncio                                  |
| 👤 Mi Perfil                    |                                                    |                                    |                                                |
|                                | Imagen Titulo Anuncio 🕁 Juzgado 🔶                  | Empresa liquidación 🗢 Precio 🗢 Est | ado 🖕 Publicado 🖨                              |
|                                | Zapatos de Cristal Juzgado Mercantil N°1 de Madrid | Nombre y apellido 100,00€ 💽        | Nīcado 03/05/2024                              |
|                                |                                                    |                                    |                                                |
|                                |                                                    |                                    |                                                |
|                                |                                                    |                                    |                                                |

#### Ilustración 32 Mis Anuncios

#### 5.1.1 Listado de anuncios

En el listado de anuncios de la **sección Mis anuncios** se divide en tres pestañas: **publicado**; **despublicado**, el anuncio ha sido despublicado de la plataforma; y **Borrador**, el anuncio se encuentra en estado borrador. Se podrá acceder al detalle de cada

Los anuncios publicados podrán ordenarse por:

- Título anuncio: Orden alfabético [a -z / z- a].
- Juzgado: Orden alfabético [a -z / z- a].
- Empresa en liquidación: Orden alfabético [a -z / z- a].
- **Precio**: Orden de mayor a menor/ menor a mayor.
- Estado: Orden alfabético [a -z / z- a].
- **Publicado**: Fecha ordenada de mayor a menor/menor a mayor.

| (i) IIII plabi               |                                                                              | Ir al Área Pública   🕥 Ayuda   Cerrar sesión 🤆 |
|------------------------------|------------------------------------------------------------------------------|------------------------------------------------|
| 🖬 Área Personal              |                                                                              |                                                |
| Procedimientos<br>Judiciales | Anuncios                                                                     |                                                |
| Anuncios                     | Publicado Despublicado Borrador                                              | Nuevo Anuncio                                  |
| 🚊 Mi Perfil                  |                                                                              |                                                |
|                              | Imagen Titulo Anuncio 🖕 Juzgado 🔶 Empresa liquidación 🕁 Precio e             | 🖨 Estado 🖕 Publicado 🕁                         |
|                              | Zapatos de Cristal Aurgado Mercantil N°I de Madrid Nombre y apellido 100,006 | Publicado 03/05/2024                           |
|                              |                                                                              |                                                |
|                              |                                                                              |                                                |
|                              |                                                                              |                                                |

Ilustración 33 Mis Anuncios - Publicado

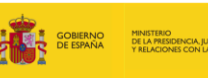

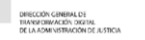

Los anuncios despublicados podrán ordenarse por:

- Título anuncio: Orden alfabético [a -z / z- a].
- Juzgado: Orden alfabético [a -z / z- a].
- Empresa en liquidación: Orden alfabético [a -z / z- a].
- **Precio**: Orden de mayor a menor/ menor a mayor.
- Estado: Orden alfabético [a -z / z- a].
- **Despublicado**: Fecha de más antiguo a más reciente / más reciente a más antiguo.

| 👔 🛲 📩 plabi                  | ir at hree                                                                                       | a Pública   🔿 Ayuda   Cerrar sesión (3 |
|------------------------------|--------------------------------------------------------------------------------------------------|----------------------------------------|
| 🖬 Área Personal              |                                                                                                  |                                        |
| Procedimientos<br>Judiciales | Anuncios                                                                                         |                                        |
| Anuncios                     | Addition Departments                                                                             |                                        |
| 🙎 Mi Perfil                  | Patricado netitingiano periano.                                                                  | NO ABUBCIO                             |
|                              | Titulo Anuncio 🔶 Juzgado 🗢 Empresa liquidación el Precio el D                                    | espublicado 🖨                          |
|                              | Existencias y material Juzgado Mercuntil N°1 de Madrid Nombre y apellido 120,00€ 11<br>deportivo | (/04/2024                              |
|                              |                                                                                                  |                                        |

Ilustración 34 Mis Anuncios – Despublicado

Los anuncios en borrador podrán ordenarse por:

- Título Anuncio: Orden alfabético [a -z / z- a].
- Juzgado: Orden alfabético [a -z / z- a].
- Empresa liquidación: Orden alfabético [a -z / z- a].
- **Precio**: Orden de mayor a menor/ menor a mayor.
- Estado: Orden alfabético [a -z / z- a].
- **Borrador**: Fecha de más antiguo a más reciente / más reciente a más antiguo.

| 🕼 🎫 po plabi                                                             |         |                               |                                 |                             | Ir al Área Públic                | a   🕤 Ayuda   Cerrar sesión G |
|--------------------------------------------------------------------------|---------|-------------------------------|---------------------------------|-----------------------------|----------------------------------|-------------------------------|
| 🖬 Área Personal                                                          |         |                               |                                 |                             |                                  |                               |
| <ul> <li>Procedimientos</li> <li>Judiciales</li> <li>Anuncios</li> </ul> | Anun    | cios                          |                                 |                             |                                  |                               |
| 2 Mi Perfil                                                              | Publica | do Despublicado               | Borrador                        |                             | Nuevo Ant                        | uncio                         |
|                                                                          |         | Titulo Anuncio                | juzgado                         | Empresa liquidación  Precio | 🛊 Estado 🏚 Borra                 | dor 🖕                         |
|                                                                          |         | Nave Poligono                 | Juzgado Mercantil Nº1 de Madrid | Nombre y apellidos 20.000   | .00€ <mark>Borrador</mark> 18/04 | /2024                         |
|                                                                          |         | Lote de bebidas<br>deportivas | Juzgado Mercantil Nº1 de Madrid | Nombre y apellidos 1.000,0  | 00€ <mark>Borrador</mark> 18/04  | /2024                         |
|                                                                          |         |                               |                                 |                             |                                  |                               |
|                                                                          |         |                               |                                 |                             |                                  |                               |
|                                                                          |         |                               |                                 |                             |                                  |                               |

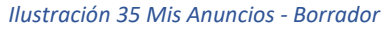

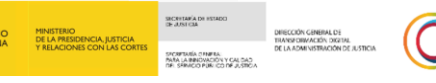

# 5.2 Nuevo anuncio de lote

Para crear un **nuevo anuncio** el usuario desde **el listado de anuncios** de la **sección Mis anuncios** del área privada deberá clicar sobre **Nuevo Anuncio**.

También podrá crear un nuevo anuncio de lote desde la sección de **Procedimientos** Judiciales.

Se informará al usuario que, la **publicación** se realiza de manera **automática**, con carácter semanal todos los **lunes y miércoles** a las 11:00 am siempre que se completen los **campos obligatorios** del lote y los activos que lo componen.

| Aviso: Les informa<br>los lunes y miérco                      | mos que la publicación de los anuncios, conformados por lotes, se llevará a cabo de manera automática con carácter semanal, todos 🛛 🗙<br>l <b>es a las 11:00 am</b> , siempre que se hayan completado los campos obligatorios del borrador del anuncio en cuestión. |   |
|---------------------------------------------------------------|----------------------------------------------------------------------------------------------------|---|
|                                                               | Ilustración 36 Crear anuncio 1 - Aviso                                                                                                    |   |
| 🔅 📩 plabi                                                     | tr al Área Pública   🔿 Ayuda   Cerrar sesión                                                                                                    | 9 |
| Area Personal  Procedimientos Judiciates  Anuncios  Mi Perfil | Anuncios<br>Publicado Despublicado Borrador                                                                                                    |   |
|                                                               | Imagen     Titulo Anuncio     juzgado     e Empresa liquidacióne     Precio     Extado     Publicado       Zapates de Cristal     Juzgado Mercantil N°1 de Madrid     Nombre y apellido     100,00 €     00/05/2024                                                 |   |

Ilustración 37 Crear anuncio 2

Deberá seleccionar, de los **procedimientos judiciales asociados**, el procedimiento donde se encuentren los bienes que desea publicitar.

| recountri         | unito juan     |                          |                                                 |                |             |                     |        |          |
|-------------------|----------------|--------------------------|-------------------------------------------------|----------------|-------------|---------------------|--------|----------|
| ID Microempresa 🜩 | Microempresa 🖨 | Procedimiento judicial 🖨 | ÓrganoJudicial 🖨                                | Fecha inicio 🖨 | Deuda 💠     | Total recaudado 🔕 🖨 | Rol 🖨  | Permist  |
| 51523485n         | Raquel         | 99990/2024               | Juzgado de lo<br>Mercantil Nº 4<br>de Barcelona | 24/07/2024     | 224.649,79€ | No consta           | Deudor | Habilita |
| 51523485n         | Raquel         | 99991/2024               | Juzgado de lo<br>Mercantil Nº 4<br>de Barcelona | 24/07/2024     | 224.649,79€ | No consta           | Deudor | Habilita |

Ilustración 38 Crear anuncio 3 – Seleccionar procedimiento judicial

Visualizará todos los activos que se encuentran sin publicar que están asociados al procedimiento judicial del usuario. Debe seleccionar los activos que desea publicar y clicar en "**Continuar**".

| Selecciona los activos       Describe tus anuncio       Programación       Publica tu anuncio         Imagen          Titulo activo        Juzgado        Tipo Activo        Acciones          Imagen         Titulo activo        Juzgado        Imagen        Tipo Activo        Acciones          Imagen        Titulo activo        Juzgado        Imagen        Editar          Imagen        Titulo activo        Juzgado        Imagen        Editar          Imagen        Titulo        Juzgado        Imagen        Editar          Imagen        Titulo        Juzgado        Imagen        Editar          Imagen        Titulo        Juzgado        Imagen        Editar          Imagen        Tututo        Juzgado        Imagen        Editar          Imagen        Tututo        Imagen        Imagen        Editar          Imagen        Tututo        Imagen        Imagen        Imagen          Imagen        Tututo        Imag |                                  |                                            | GOBERNO<br>DE ESPAÑA<br>VIELCION | DENICA, BUSTICIA<br>BESCON LAS CONTES<br>SES CON LAS CONTES<br>SESCON LAS CONTES | DERICCIÓN CARRIAL DI<br>INVERSIMANTES NOTION<br>DE LA JONNISTRACIÓN DE ASTROA<br>CAR 200<br>A STROA |
|----------------------------------------------------------------------------------------------------|----------------------------------|--------------------------------------------|----------------------------------|----------------------------------------------------------------------------------|----------------------------------------------------------------------------------------------------|
| Imagen       Título activo       Juzgado       Tipo Activo       Acciones         Imagen       Cubos para cemento       Juzgado de lo Mercantil Nº 4 de Barcelona       Otros Bienes Muebles       Editar Ø         Escalera de obra       Juzgado de lo Mercantil Nº 4 de Barcelona       Otros Bienes Muebles       Editar Ø                                                                                                    | 1<br>Selecciona los activos Desc | 2 3<br>ibe tus activos Describe tu anuncio | 4<br>Programación                | 5<br>Publica tu anuncio                                                          |                                                                                                    |
| Cubos para cemento       Juzgado de lo Mercantil Nº 4 de Barcelona       Otros Bienes Muebles       Editar Ø         Escalera de obra       Juzgado de lo Mercantil Nº 4 de Barcelona       Otros Bienes Muebles       Editar Ø                                                                                                    | Imagen 💠 Título activo           | <b>♦</b> Juzgado                           | Tipo Activo                      | ♦ Acciones                                                                       |                                                                                                    |
| Escalera de obra Juzgado de lo Mercantil Nº 4 de Barcelona Otros Bienes Muebles Editar 🖉                                                                                                    | Cubos para cemento               | Juzgado de lo Mercantil № 4 de Barcelona   | Otros Bienes Muebles             | Editar 🖉                                                                         |                                                                                                    |
|                                                                                                    | Escalera de obra                 | Juzgado de lo Mercantil Nº 4 de Barcelona  | Otros Bienes Muebles             | Editar 🖉                                                                         |                                                                                                    |
| < Volver Guardar borrador Continuar                                                                                                    | < Volver                         |                                            | Guardar borrador                 | Continuar                                                                        |                                                                                                    |

Ilustración 39 Crear anuncio 4 - Seleccionar activo

El usuario deberá completar los distintos campos habilitados sobre **la información del lote y de los activos que lo componen.** 

Si el activo ha sido añadido a través de un **procedimiento judicial** se autocompletarán los datos añadidos en la creación del activo para la publicación del anuncio.

Los **campos** que se encuentren en gris no podrán ser modificados. Los campos con **asterisco** (\*) serán de **cumplimentación obligatoria** para poder efectuar la publicación.

Se debe informar del **tipo, subtipo** y precio del activo. Además, se mostrará el nombre del activo, su ID así como el vendedor. Estos últimos campos se completarán con la información del activo sin posibilidad de edición.

| Datos básicos Fotos     | Características | Liquidación E  | Entrega y ubicación | anuncia  |
|-------------------------|-----------------|----------------|---------------------|----------|
| Nombre del activo       | Tipo *          |                |                     |          |
| Cubos para cemento      | Otros           |                | ٠                   | ciones 🗢 |
| ID activo               | Subtipo 🗯       |                |                     | and B    |
| plb-b2e0e-d5c7d-9f4e3   | Mobiliario      |                | ٥                   | mar d    |
| Vendedor                | Precio estimado | o del activo 🖈 |                     | sinar O  |
| Raquel Bonet Valdivia   | 20,00           |                | €                   |          |
| Descripción del activo  |                 |                | 0/2000              |          |
| *5 c* Extilo ≈ B I 및 [Ξ | ⇒ Source        |                |                     | unuar    |
|                         |                 |                |                     |          |
| Cancelar                |                 |                | Guardar             |          |
|                         |                 |                |                     |          |

Ilustración 40 Crear anuncio 5

Se podrán adjuntar fotografías del activo (máximo 30 fotografías y con no más de 1 MB cada una de ellas, los formatos admitidos son: PDF, JPG y PNG), en apartado "**Subir más**". Se recomienda que **incorporen imágenes de los activos** a liquidar en todos los anuncios para conseguir captar la atención de los potenciales compradores y generar más confianza, permitiendo realizar una publicidad más efectiva para la liquidación del bien que se encuentre en plataformas externas.

|                   |                                                                                                    | GOBIERNO<br>DE ESPAÑA                    | MINISTERIO<br>DE LA PRESIDENCIA, JUSTICIA<br>Y RELACIONES CON LAS CORTES | SECRETARA DE ESTADO<br>DE JUSE CIA<br>SECRETARÍA CINARIA:<br>PARA LABRIOVACIÓN Y CALOACI<br>DEL SERVICIO PURICICI DE JUSECA | DRECCIÓN GENERAL DE<br>TRANSIE DIWACIÓN DIXETRAL<br>DE LA ADMINISTRACIÓN DE JUSTICIA |  |
|-------------------|----------------------------------------------------------------------------------------------------|------------------------------------------|--------------------------------------------------------------------------|----------------------------------------------------------------------------------------------------|--------------------------------------------------------------------------------------|--|
| borrador del anun | no.<br>Información del activo                                                                                                    |                                          | ×                                                                        |                                                                                                    |                                                                                      |  |
|                   | Datos básicos Fotos Características                                                                                                    | Liquidación Entrega y ubicación          | anuncio                                                                  |                                                                                                    |                                                                                      |  |
|                   | Fotos del activo<br>Añadir fotos de tu activo hará que destaque más entre los demás y que<br>pre ensi inaxine 50% per fete   maine 50 fotos | e genere más confianza<br>o / 30 subidas | sitar Ø                                                                  |                                                                                                    |                                                                                      |  |
|                   | ±<br>Subir màs                                                                                                    |                                          | sitar Ø                                                                  |                                                                                                    |                                                                                      |  |
|                   | Arrastra para cambiar el orden de visualizacion de las fotos y para cambiar la foto                                                         | de portada                               | tinuar                                                                   |                                                                                                    |                                                                                      |  |
|                   | Cancelar                                                                                                    | Guarda                                   |                                                                          |                                                                                                    |                                                                                      |  |

Ilustración 41 Crear anuncio 6

Así mismo se podrán indicar las principales características del activo y los datos de liquidación.

| Datos básicos                | Fotos              | Características             | Liquidación   | Entrega y ubicación | anuncie |
|------------------------------|--------------------|-----------------------------|---------------|---------------------|---------|
| Características              |                    |                             |               |                     |         |
| Añade las característica     | as de tu activo pa | ra darles más detalle a lo: | s compradores |                     |         |
| Alto (cm) / ancho (cm) / for | ndo (cm) Pes       | o (Kg)                      | Transporte    |                     | titar O |
| 45                           | 4                  | 5,00                        | 45            |                     |         |
| Carga del envio              | Est                | ado                         | Antigüedad    | (años)              | litar Ø |
| 45                           | E                  | ccelente                    | e 6           |                     |         |
|                              |                    |                             |               |                     | tinuar  |
|                              |                    |                             |               |                     |         |
|                              |                    |                             |               |                     |         |

Ilustración 4 Crear anuncio 7

| Datos básicos      | Fotos                  | Cara              | acteristicas | u | quidación       | Entrega y ub | cación | )        |
|--------------------|------------------------|-------------------|--------------|---|-----------------|--------------|--------|----------|
| Datos de liqui     | dación                 |                   |              |   |                 |              |        |          |
|                    |                        |                   |              |   |                 |              |        | ziones 😆 |
| Datos que afec     | tan al valor de liquie | dación del activo |              |   |                 |              |        | - A      |
| Valor actual de me | ercado                 | Valor contable    |              |   | Tasación expert | ta           |        | nter pr  |
| 100,00             | ¢                      | 58,00             |              | € | 89,00           |              | €      |          |
| Situación posesor  | ia                     |                   | Visitable    |   |                 |              |        | titus D  |
|                    |                        |                   | NO           |   |                 |              |        |          |
| Cargas del activo  | 0                      |                   |              |   |                 |              |        | tinuar   |
| Si                 | No                     |                   |              |   |                 |              |        | -        |
|                    | 1                      |                   |              |   |                 |              |        |          |

Ilustración 43 Crear anuncio 8

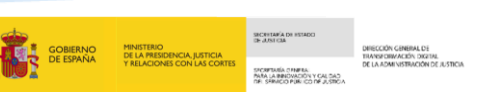

Se deberá completar la ubicación del activo y el campo condiciones de liquidación.

| Condiciones de liquidación                    |          |
|-----------------------------------------------|----------|
| Dirección e información sobre la entrega      | 0/2000   |
| $$ $$ Estilo $\checkmark$ B I $$ $$ $$ Source | ciones 🖕 |
|                                               |          |
|                                               | sitar D  |
|                                               | sitar Ø  |
|                                               |          |
|                                               | tiouar   |
|                                               |          |
| Uhicación                                     |          |
| Cancelar                                      | Guardar  |
|                                               |          |
|                                               |          |

Ilustración 44 Crear anuncio 9 - Condiciones de Liquidación

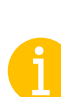

En el apartado **Condiciones de Liquidación** o venta el usuario podrá incluir información adicional de la liquidación como condiciones de entrega, impuestos no incluidos, etc. Indicando información sobre las operaciones que se realizan de manera externa a PLABI, e informando de en qué plataforma o medio se está realizando la subasta o venta directa del activo que se va a publicitar, incluyendo la URL del sitio web, así como los identificadores necesarios o cualquier otra información de valor que ayude a los interesados a poder localizar y acceder a la compra o subasta del bien.

Se debe completar la **información del lote**, siendo su título y descripción. El **valor del lote** se calculará automáticamente como el sumatorio del valor de los activos que lo componen.

|                                                        |                          |                      | Área Pública           | ⊙ Ayuda 🚽 Cerrar sesión ල |
|--------------------------------------------------------|--------------------------|----------------------|------------------------|---------------------------|
| 1 2<br>Selecciona los activos Describe tus activos Des | 3<br>scribe tu anuncio P | 4<br>Programación Pu | 5<br>ublica tu anuncio |                           |
| Título y descripción del anuncio                       |                          |                      |                        |                           |
| ¿Quê estás vendiendo? 🙁                                |                          |                      | 0/100                  |                           |
| Descripción detallada                                  |                          |                      | 0/2000                 |                           |
| 5 C <sup>4</sup> Estilo + B I ⊻ IΞ ↔ Source            |                          |                      |                        |                           |
|                                                        |                          |                      |                        |                           |
|                                                        |                          |                      |                        |                           |
|                                                        |                          |                      |                        |                           |
| / Volvar                                               |                          | Guardar borrador     | Continuar              |                           |
| V YOUVER                                               |                          |                      | continual              |                           |

| Ilustración | 45 | Crear | anuncio | 10 |
|-------------|----|-------|---------|----|
|             |    |       |         |    |

|                             |                           |                          | GOBIERNO<br>DE ESPAÑA | MINISTERIO<br>DE LA PRESIDENCIA, JUSTICIA<br>Y RELACIONES CON LAS CORTES | SICHERIA DE ISTADO<br>DE JUNICIA<br>SICHERIA CIMERA<br>PARA LA REGIÓNICA DE JUNICA<br>DE SERVICIO PUNICIO DE JUSTICA | DHISCOIN GHEIMLDE<br>THANDOMACON OXUBL<br>DE LA ADMINISTRACIÓN DE JUSTICIA | O |
|-----------------------------|---------------------------|--------------------------|-----------------------|--------------------------------------------------------------------------|----------------------------------------------------------------------------------------------------|----------------------------------------------------------------------------|---|
| 1<br>Selecciona los activos | 2<br>Describe tus activos | 3<br>Describe tu anuncio | 4<br>Programación     | 5<br>Publica tu anuncio                                                  |                                                                                                    |                                                                            |   |
| Visualiza el valor de       | el anuncio                |                          |                       |                                                                          |                                                                                                    |                                                                            |   |
| Valor del lote              | €                         |                          |                       |                                                                          |                                                                                                    |                                                                            |   |
| < Volver                    |                           |                          | Guardar borrador      | Continuar                                                                |                                                                                                    |                                                                            |   |

Ilustración 46 Crear anuncio 11

Se podrá **revisar la información incorporada**, pudiendo retroceder en caso ser necesario realizar alguna modificación.

Una vez finalizada la cumplimentación de los campos obligatorios, tras pulsar el botón "Guardar y Finalizar" se guardará el lote en borrador, siendo publicado el lunes siguiente a las 11:00 am de manera automática. En caso de completar la información el lunes de forma posterior a la hora de publicación, será publicado de forma automática el miércoles a las 11:00 am. Una vez publicado el anuncio aparecerá en el área pública.

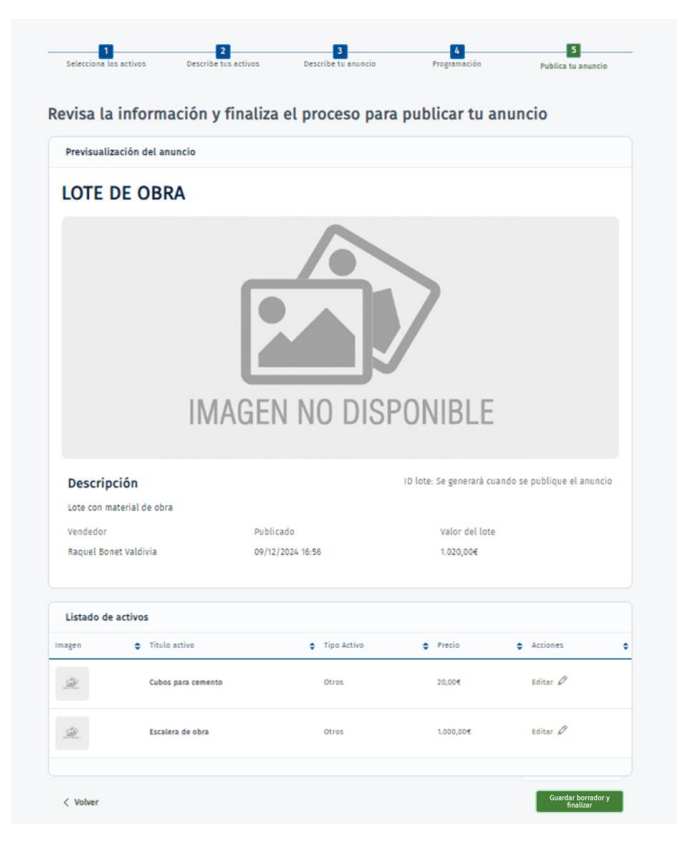

Ilustración 47 Crear anuncio 12

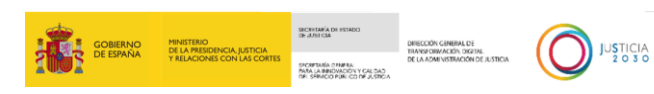

# 5.3 Crear borrador de un anuncio

Para crear un borrador de anuncio en cualquier momento de creación del lote, en el flujo de publicar un el usuario deberá de clicar sobre "**Guardar borrador**". Será necesario para realizar esta acción que se complete el **título del lote.** 

|                               |                          |                          |                   | Área Pública   🤅        | ) Ayuda | Cerrar se |
|-------------------------------|--------------------------|--------------------------|-------------------|-------------------------|---------|-----------|
| Selecciona los activos D      | 2<br>escribe tus activos | 3<br>Describe tu anuncio | 4<br>Programación | 5<br>Publica tu anuncio |         |           |
| Título y descripción del anu  | incio                    |                          |                   |                         |         |           |
| ¿Qué estás vendiendo? *       |                          |                          |                   | 0/100                   |         |           |
| Descripción detallada         |                          |                          |                   | 0/2000                  |         |           |
| S C <sup>0</sup> Estilo → B I | ⊻ i≣ i≣ ↔ Sourc          | e                        |                   |                         |         |           |
|                               |                          |                          |                   |                         |         |           |
|                               |                          |                          |                   |                         |         |           |
|                               |                          |                          |                   |                         |         |           |
|                               |                          |                          |                   |                         |         |           |
| < Volver                      |                          |                          | Guardar borrador  | Continuar               |         |           |

Ilustración 48 Anuncio - Guardar borrador

El anuncio en borrador se mostrará en la pestaña Borradores, de la sección Mis Anuncios en el área privada.

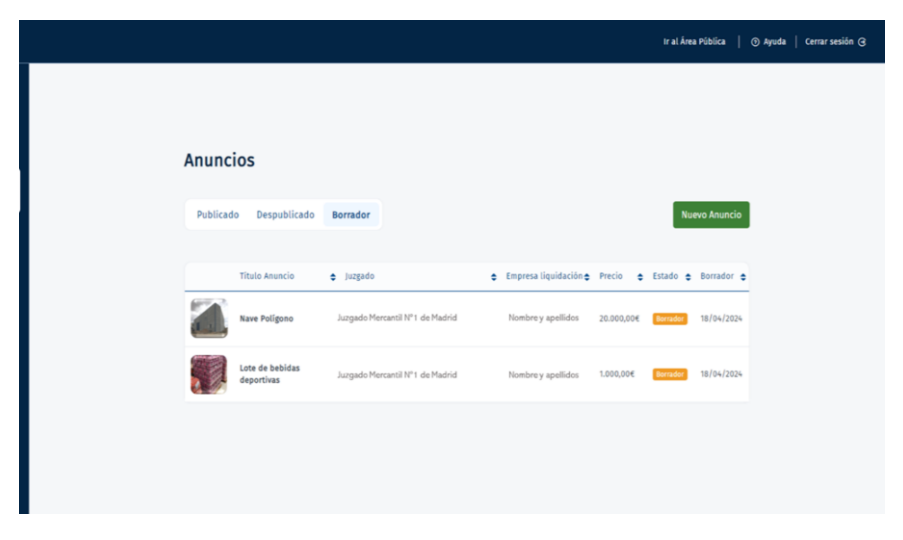

Ilustración 49 Listado de anuncios en borrador

Si desea retomar la publicación del anuncio, debe seleccionar el anuncio que desee y clicar sobre "**Guardar y finalizar**" debiendo completar los campos obligatorios para la publicación del anuncio de manera **automática**, con carácter semanal, todos los **lunes** a las **11:00 am**. En caso de completar la información el lunes de forma posterior a la hora de publicación, será publicado de forma automática el **miércoles a las 11:00 am**.

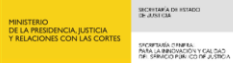

## 5.4 Despublicar anuncio

Para despublicar un anuncio, se deberá solicitar a través del **Portal CAU** (<u>https://cauexterno.justicia.es/webtier-9.62/ess.do</u>) la **despublicación del anuncio**. Para ello, se deberá informar de:

- Datos identificativos de la persona que solicita la despublicación:
  - Nombre completo.
  - o NIF.
  - Número de colegiado y colegio en los casos que procedan.
- Datos identificativos del procedimiento:
  - Número de procedimiento.
  - Órgano judicial encargado del procedimiento.
  - LC identificativo del formulario de inicio del procedimiento del Servicio Electrónico de Microempresas.
- Datos identificativos del lote:
  - o Título del lote.
  - $\circ \quad \text{ID del Lote.}$
  - Título de los activos que componen el lote.

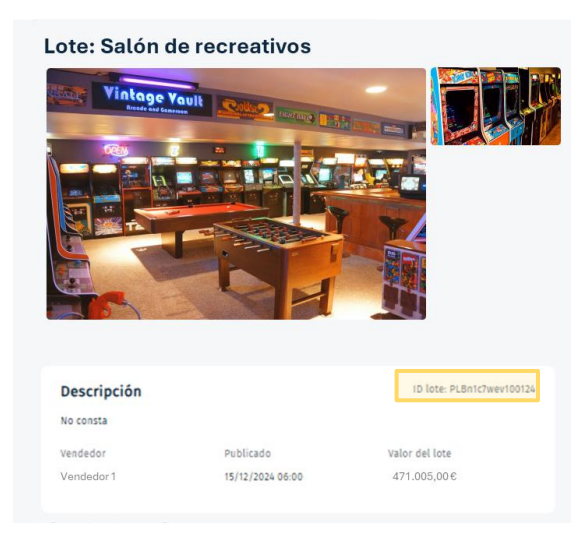

Ilustración 50 Referencia - ID Lote

## 5.5 Edición de anuncio

El usuario podrá **modificar** la información del lote que se completó para su publicación desde **vista en detalle del anuncio despublicado**.

Si el usuario decide modificar el anuncio, para guardar los cambios, deberá seleccionar "Guardar borrador".

|                                                                         | GOBERNO<br>DE EMANA<br>VELACIONS CON LA CONTS | RCHINE ON HISRO<br>B & AN FEA<br>B & AN FEA<br>HISRO COMPLEXITY OF A SAME<br>MALE ARE DATED AND A SAME AND A SAME AND A SAME<br>MALE ARE DATED AND A SAME AND A SAME AND A SAME AND A<br>MALE ARE DATED AND A SAME AND A SAME AND A SAME AND A<br>MALE ARE DATED AND A SAME AND A SAME AND A SAME AND A<br>MALE ARE DATED AND A SAME AND A SAME AND A SAME AND A<br>MALE AND A SAME AND A SAME AND A SAME AND A SAME AND A<br>MALE AND A SAME AND A SAME AND A SAME AND A SAME AND A SAME AND A<br>MALE AND A SAME AND A SAME AND A SAME AND A SAME AND A SAME AND A SAME AND A SAME AND A SAME AND A SAME AND A<br>MALE AND A SAME AND A SAME AND A S |
|-------------------------------------------------------------------------|-----------------------------------------------|----------------------------------------------------------------------------------------------------|
| 2 3<br>Selecciona los activos Describe tus activos Describe tus anuncio | Yengramación         Publica tu anuncio       |                                                                                                    |
| Imagen 💠 Titulo activo 💠 Juzgado                                        | Tipo Activo                                   | •                                                                                                    |
| Cubos para cemento Juzgado de lo Mercantil Nº 4 de Barcelona            | Otros Bienes Muebles Editar 🖉                 |                                                                                                    |
| Escalera de obra Juzgado de lo Mercantil Nº 4 de Barcelona              | Otros Bienes Muebles Editar 🖉                 |                                                                                                    |
|                                                                         | Guardan barradan Continuan                    |                                                                                                    |

Ilustración 51 Edición de activos

#### 5.6 Volver a publicar

Tras la solicitud de despublicación, el anuncio será publicado de nuevo el próximo **lunes a las 11:00 am** de manera **automática**. En caso de completar la información el lunes de forma posterior a la hora de publicación, será publicado de forma automática el **miércoles a las 11:00 am**. Recuerde que la publicación en PLABI sigue un formato de publicación automática con carácter semanal todos los **lunes y miércoles** a las 11:00 am siempre que se completen los **campos obligatorios** del lote y los activos que lo componen.

# 6 ACCESO A AYUDA

Desde el área **Ayuda**, el usuario podrá consultar las **preguntas frecuentes** sobre el funcionamiento e información de la plataforma y si esto no resuelve sus dudas podrá también **contactar** con el servicio de atención al usuario para solicitar más información.

| Inicio/ Ayuda                                                                                                    |                                                                                                    |  |
|----------------------------------------------------------------------------------------------------|----------------------------------------------------------------------------------------------------|--|
|                                                                                                    |                                                                                                    |  |
| Ayuda                                                                                                    |                                                                                                    |  |
| La pi                                                                                                    | lataforma en detalle                                                                                                    |  |
| La plat<br>electri<br>micros<br>conect<br>inform                                                                                                    | taforma electrónica de liquidación de bienes (PLABI) es un portal público<br>ónico que tiene como objetivo facilitar la liquidación de los activos de las<br>menesas que atraviesan un procedimiento concursal. Ara allo, PLABI está<br>tada con el Servicio electrónico de Microempresas (SEM), que traslada la<br>ación de la apertura de un procedimiento especial de liquidación. |  |
| Desde<br>hayan<br>deudo<br>caract<br>medio                                                                                                    | PLABI, las microempresas podrán publicar anuncies de los bienes que<br>dado de alta en el SEM a través del Formulario 2 de Solicitud apertura por<br>rí (FILC art.91) y). Los anuncios publicados llevarán detalle de las<br>erísticas principales de los activos en liquidación y podrán incluír el<br>sor el que se está realizando su subasta o venta directa.                     |  |
| En ven<br>bienes<br>PLABI,                                                                                                    | siones futuras la plataforma permitirà, además de dar publicidad a los<br>s, poder realizar las operaciones necesaria para liquidar el bien desde<br>permitiendo gestionar las subastas y ventas directas de los bienes.                                                                                                    |  |
| To in easy                                                                                                    | frames and                                                                                                    |  |
| Acceso a la plataforma electrónica<br>Información general<br>Excente avela table el posti informativo, su<br>funcionamiento, los enuncios y biene publicados,<br>erc. | de liquidación de bienes<br>Contáctanos<br>Contácta con nucertas si mension ayuda                                                                                                    |  |
| Te ayudamos a familiarizarte con e                                                                                                    | l proceso de subastas y venta directa                                                                                                    |  |
| Datos del procedimiento                                                                                                    | Pujas y ofertas                                                                                                    |  |
|                                                                                                    |                                                                                                    |  |

Ilustración 52 Sección de Ayuda

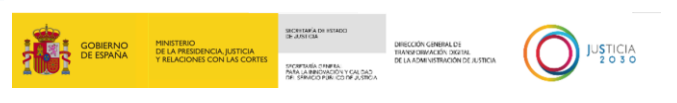

# 6.1 Preguntas frecuentes

El usuario podrá consultar la **información** sobre el uso y principales funcionalidades de la plataforma en esta área.

|                                                  |                                                  | ⊕ Ayuda   💄 Iniciar sesión |
|--------------------------------------------------|--------------------------------------------------|----------------------------|
| 🕈 Inicio / Ayuda / Información General           |                                                  |                            |
| Información General                              | Información general                              |                            |
| Información para<br>microempresas en liquidación | ¿Qué es la plataforma de liquidación de bienes?  | ~                          |
| Funcionamiento de la                             | ¿Qué funcionalidades tiene PLABI?                | ~                          |
| plataforma                                       | ¿Qué tipo de bienes pueden encontrarse en PLABI? | ~                          |
| Contáctanos                                      | ¿Quién publica los bienes en PLABI?              | ~                          |
|                                                  | ¿Qué información aparece en los activos?         | ~                          |
|                                                  |                                                  |                            |

Ilustración 53 Preguntas frecuentes

# 6.2 Contacto

El usuario que, aun consultando la información general, tenga cuestiones que resolver se le proporcionará en el área de **contacto** las vías y/o cauces donde se atenderá su consulta o incidencia.

|                              | ) Ayuda   🔺 Area                                                                                                    | (⊙ Ayuda 🔰 土 Area personal |  |  |  |  |
|------------------------------|----------------------------------------------------------------------------------------------------|----------------------------|--|--|--|--|
| A Home / Avuda / Contáctanos |                                                                                                    |                            |  |  |  |  |
|                              | Contáctanos                                                                                                    |                            |  |  |  |  |
|                              | ¿Aún tienes dudas?<br>Para consultas o incidencias relacionadas con la Plataforma Electrónica de Liquidación de Bienes, puede poner<br>en contacto accediendo a Service Manager (justicia.es).<br>https://cauexterno.justicia.es/webtier-9.62/ess.do | ie .                       |  |  |  |  |
|                              | Ilustración E Contacto                                                                                                    |                            |  |  |  |  |